# AASSURA®

# 3ピースセパレート / タッチパネルタイプ GPS レーダー探知機 取扱説明書

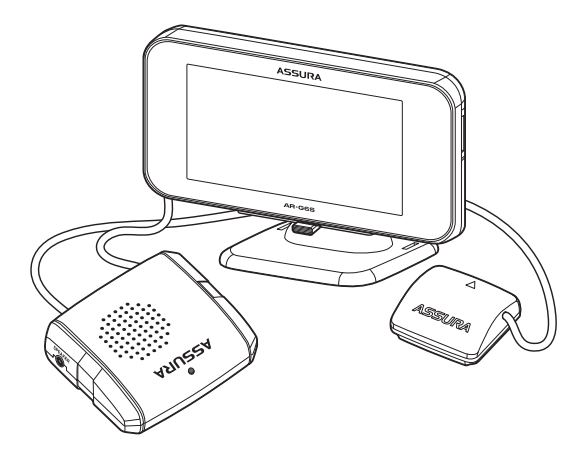

Copyright © 2011 CELLSTAR INDUSTRIES Co..Ltd. All Rights Reserved. Cellstar およびASSURA は、セルスター工業株式会社の登録商標です。 microSD™dsDアソシエーションの登録商標です。 microSD Logoは登録商標です。 その他会社名、製品名は、各社の商標または登録商標です。

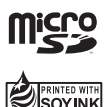

\* 本書は、資源有効活用を目的として、環境に配慮した大豆油インクを使用しております。

ご購入のお客様へ

この度は、当社製品をご購入いただきまして、まことにありがとうございます。 ご使用になる前に、本書をよくお読みになり、本機を正しくお使いください。 なお、お読みになった後は、保証書とともに大切に保管してください。

本機は、安全運転を促進する目的で製造販売しております。 速度の出しすぎに注意して走行してください。 また、緊急車両が接近した場合には速やかに道をお譲りください。

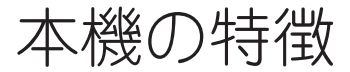

#### Brain Systemにより完全測位、高精度GPS受信 GPS+Gセンサー+ジャイロセンサー

# ブレインシステム 素早く自車位置をとらえ、どこまでも逃さない!

ブレインシステムを搭載した事により、その他の基本性能も大 幅にアップしました。

#### ・超速GPS

超速GPSを採用!自車位置を 素早く測位できるので、ドラ イブをスムーズにスタートし ます。

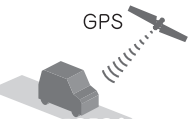

約10秒\*でGPSを測位

※GPS衛星を受信しにくい条件の場合、時間がかかる場合があ います。

#### ・超Gジャイロ

一度GPSで自車の位置を測位 したら、未測位になっても、 「スーパー Gジャイロ」が、ど こまでも自車を追い続けるの で警告を逃しません。

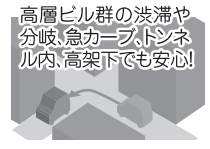

#### ・ルートピッタリ機能

誤差の出やすい長距離トンネルでも「ルートピッタリ機能」なら、 スーパー Gジャイロと連携し、測位の誤差をしっかり軽減します。

#### ・GPSゴーストキャンセル機能

GPS電波はビルや建物に反射し不正確な情報になってしまうこ とがあります。それを識別しキャンセルすることにより自車位 置の精度が大幅に向上します。

#### ■ 安心・安全の自社開発・自社生産

本製品は、開発・設計・生産から品質管理まで全て国内でおこなっ ています。

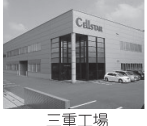

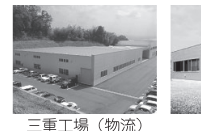

#### ■高い信頼、3年保証

国内自社生産だから実現できる、安心の3年保証でお客様を手厚 くサポートします。(P67参照)

本機に搭載されている地図の作成にあたっては、国 土地理院長の承認を得て、国院発行の数値地図 25000 (空間データ基盤)を使用したものである。 (承認番号 平22業使、第438号)

#### ■無料アプリ MvCellstar+Svnc(特許出願中)

#### 各種データのダウンロード

毎日更新される「GPSデータ」
取締機などカー雑誌Optionと のコラボレート企画による「実写案内用画像データ※」、「公開 交通取締情報データ」をMyCellstar+Syncならカンタンに無料 で最新のデータをダウンロードできます。(P62参照)

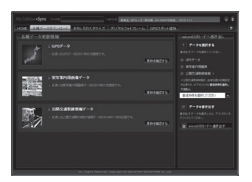

GPSデータは毎日更新! 無料でダウンロード!

※実写案内用画像データは、 付属のmicroSDカードに 収録されています。

#### 自分好みにカスタマイズ

取締機など警告案内の画像と音声のカスタマイズ、デジタルフォ トフレームでお好みの写真を表示、GPSスポットの追加など MvCellstar+Svncならカンタンに自分だけのASSURAにカス タマイズできます。(P63~P64参照)

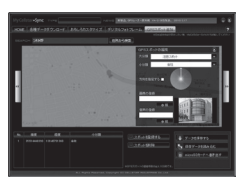

マウス操作でカンタンに GPSスポットを追加できま す。

MyCellstar+Sync の http://www.mvcellstar.ip ダウンロード

#### ■ イオス : Effective Operation System

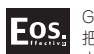

GPS情報と登録データを連動させ、常に走行状況を 把握することで、自動的に走行速度に合わせた警告 内容を判断します。走行状況によりポイスアシスト の内容が変化するなど、快適な使用感をご提供いた します。

#### ■ ピー・キャン

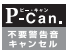

THEF

拓殖工場

自動ドアなどによるレーダー警告音や取締機の撤去 などで必要のなくなったGPS警告音を、ワンタッチ 操作で簡単にキャンセルさせることができます。

#### BESTセレクト機能

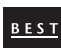

「オールモード(すべての警告動作を実行)」、「標準モー ド(お薦めできる標準的な設定)」と、自由にカスタマ イズ可能な「マニュアルモード1(初期設定が高速道向 け)」、「マニュアルモード2(初期設定が一般道向け)」 の4つを状況にあわせて切り替えることができます。

# 目次

#### 本機の特徴

| ほしめに     |   |
|----------|---|
| 安全上の注意   | 4 |
| 使用上の注意   | 5 |
| 付属品の確認   | 7 |
| 各部の名称と機能 | 8 |

#### 本機の取り付け

| 本機の取り付けイメージ               | 10 |
|---------------------------|----|
| アンテナの取り付け方                | 11 |
| ダッシュボードへ取り付ける場合           | 11 |
| ルームミラーに取り付ける場合            | 11 |
| モニターの取り付け方                | 12 |
| ダッシュボードへ取り付ける場合           | 12 |
| マウントベースを使用して水平に取り付ける場合 …  | 13 |
| モニター取付用L字金具を使用する場合        | 14 |
| 直接ダッシュボードなどに取り付ける場合       | 14 |
| サンバイザーに取り付ける場合            | 15 |
| 本体の取り付け方                  | 16 |
| 本体/アンテナ/モニター/ DCコードの接続方法… | 16 |
| 車への取り付け方法                 | 16 |
| 電源の取り方                    | 17 |
| シガーライターから電源を取る場合          | 17 |
| ヒューズボックスから電源を取る場合         | 18 |
| ACC線から直接電源を取る場合           | 18 |
| 配線処理                      | 19 |
| コードの取り外し方                 | 19 |
| microSDカードの使用方法           | 20 |
| microSDカードの挿入             | 20 |
| microSDカードの取り出し           | 20 |

#### 基本操作

| 電源を入れる/切る                  | 21 |
|----------------------------|----|
| 電源を入れる                     | 21 |
| シガーライター用スイッチ付DCコードで        |    |
| 電源をON/OFFする …              | 21 |
| 電源を切る                      | 21 |
| タッチパネルの操作                  | 22 |
| タッチパネルの操作方法 ・・・・・・・・・・・・・・ | 22 |
| 音量の調整                      | 23 |

### 画面の<u>説明</u>

| 待受画面の見方    | 24 |
|------------|----|
| 警告案内画面の見方  | 26 |
| 各種GPS警告案内例 | 27 |
| 警告の種類と内容   | 28 |
|            |    |

| GPS警告 ······ | 28 |
|--------------|----|
| 各種無線警告       | 32 |
| レーダー波警告      | 33 |

#### 各種設定

2

7

#### 各種設定の変更

| ベストセレクト機能    | 34 |
|--------------|----|
| 機能設定と基本設定の変更 | 35 |
| 機能設定一覧       | 36 |
| 基本設定一覧       | 40 |

### もっと使いこなす

| GPSを利用した機能        | 46 |
|-------------------|----|
| GPS測位について         | 46 |
| GPS警告ポイントの消去      | 46 |
| ユーザーメモリ           | 47 |
| レーダーキャンセルエリア      | 49 |
| ワンスキップ            | 50 |
| スキップメモリ           | 51 |
| 通過速度履歴確認機能        | 52 |
| 音の設定              | 53 |
| 警告音のミュート          | 53 |
| オートボリューム調整機能      | 53 |
| マナーモード            | 53 |
| その他の機能            | 54 |
| セレクティブアイコン        | 54 |
| マイカー情報登録          | 55 |
| GPSデータ更新          | 55 |
| GPSスポット追加機能       | 56 |
| 使用状況表示機能          | 57 |
| 反則金データベース表示機能     | 57 |
| 走行ログの記録と転送        | 58 |
| 公開交通取締情報表示機能      | 59 |
| GPSデータと実写案内用画像、   |    |
| 公開交通取締情報のバージョン確認… | 59 |
| 緯度経度表示機能          | 60 |
| 本機の初期化            | 60 |
| エリアタイムディマー機能      | 61 |
| オートトーンダウン機能       | 61 |
| レシーバーオートミュート機能    | 61 |
| MyCellstar+Sync   | 62 |

#### MyCellstar+Sync

故障かな?と思ったら

故障かな?と思ったら

65

34

### アフターサービス

アフターサービスについて

# 安全上の注意

お使いになる人や他の人への危害、財産への損害を未然に防止するため、必ずお守りいただくことを、 次のように説明していきます。

#### ■表示内容を無視して誤った使い方をしたときに生じる危害や損害の程度を、次の表示で区分し、説明しています。

| 🕂 危険 | 誤った取り扱いをすると「死亡または重傷などを負う可能性が切迫して想定される」内容です。                                         |
|------|-------------------------------------------------------------------------------------|
| ▲ 警告 | 誤った取り扱いをすると「死亡または重傷などを負う可能性が想定される」内容です。                                             |
| ⚠ 注意 | 誤った取り扱いをすると「傷害を負う可能性または物的損害*の発生の可能性が想定される」内容です。<br>*物的損害とは、車両・家屋・家財などに関わる拡大損害を示します。 |

#### ■ お守りいただく内容の種類を次の絵表示で区分し、説明しています。

|             | この表示は、必ず実行していただく「強制」の内容です。具体的な強制内容は、近くに文章で示します。  |
|-------------|--------------------------------------------------|
| $\otimes$   | この表示は、してはいけない「禁止」の内容です。具体的な禁止内容は、近くに文章で示します。     |
| $\triangle$ | この表示は、気をつけていただきたい「注意」の内容です。具体的な注意内容は、近くに文章で示します。 |

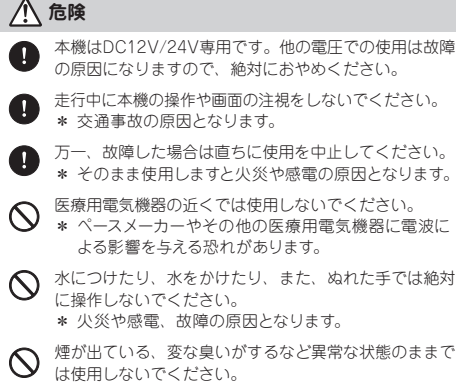

\* 発火して火災の原因となります。

#### ∕҈ 警告

- 運転や視界の妨げにならない場所、または自動車の機能 (プレーキ、ハンドルなど)の妨げにならない場所に取り付けてください。
  - \* 誤った取り付けは交通事故の原因となります。
- エアバッグの近くに取り付けたり配線したりしないでく ださい。
  - \* 万一エアバッグが作動したとき、本体が飛ばされ事故 やケガの原因となります。また、配線が妨げとなりエ アバッグが正常に動作しないことがあります。
- 電源コードを傷つけたり、無理に曲げたり、加工したりしないでください。電源コードが傷ついた場合には直ちに使用を中止してください。

\* 感電やショートによる発火の原因となります。

◎ 本機は精密機器です。分解や改造は絶対にしないでく ださい。

\* 発熱、火災、ケガの原因となります。

ぬれた手でシガーライターブラグの抜き差しをしないで ください。また、ぬれた状態のブラグを差し込むなどの 行為もしないでください。 \* 火災や感電、故障の原因となります。

# ★慮 かや隙間にビンや針金を入れないでください。 \* 感電や故障の原因になります。 \* 感電や故障の原因になります。 A機は日本国内仕様です。海外ではご使用にならないでください。 ▲ 夏の炎天下、真冬の駐車、湿度が高い場所ではできるだけ本機を取り外してください。 \* 性能の劣化、本体の変形をまねく原因となります。 ←部のカーナビゲーションと同時に使用すると、本機が鳴り続ける場合があります。 本機を取り付けている、いないの状態にかかわらず、速度違反や駐車違反などに関して、当社では一切の責任を負いかねます。

M microSD カードの挿入、取り出しをするときは、microSD カードスロットに顔を向けないでください。 \* ケガの原因になります。

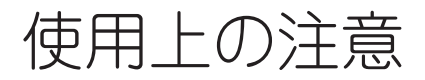

#### ■ 取り付けについて

- 取り付けになる車両のウィンドウが熱反射ガラスの場合、
   電波の透過率が低いためにGPS、レーダー波、各種無線の
   受信がしにくい場合やできない場合があります。熱反射ガラスの場合、アンテナを車の屋根などに設置してください。
- ・本機は、本体、モニターともに防水構造ではありません。
   必ず車内へ取り付けてください。
- アンテナを車外に取り付けた場合、洗車機で洗車をおこな わないでください。
- ・本機は、車載の電装機器(地上デジタルチューナー、カーナビ、ETC、アンテナ類など)や電源/イズの影響により、特定チャンネルを連続的に受信する場合やGPSを含む各種無線が受信できなくなる場合があります。また、本機の取り付け位置によっては、お互いの動作に影響が出る場合があります。その場合には、十分周隔をとって取り付けてください。
- ・車内でTVの56chにチャンネルを設定していると、本機が GPSを測位できなくなることがあります。
- 一部の車種において付属のシガーライター用スイッチ付DC コードが、シガーライターソケットの形状に合わない場合 があります。また禁煙車など、シガーソケットが装備され ていない車の場合には、付属の直結配線用DCコードを使用 してください。
- ・直結配線用DCコードの車両への取り付けには専門的な知識 を必要とします。お買い求めになられた販売店などでの取 り付けをお薦めします。

#### ■各種GPS警告について

- •各種GPSデータは、当社独自調査によるデータと、公表されているデータを参考に集計、作成しています。
- 取締りポイントおよび待伏せエリアは、取締りの目撃情報 をもとに登録されています。
- 凍結注意アナウンスは、当社独自調査による道路の凍結し やすい地点を冬季期間お知らせします。
- ・事故多発エリアは警察庁、国土交通省の統計データにより 集計していますが、集計の時期またその後の道路の改良な どにより実際の状況と異なる場合があります。また首都圏 や都市部などでは事故多発エリアが集中し警告が頻繁にお こなわれる場合があります。

#### ■各種無線の受信について

- ・受信内容を第三者に漏洩する事は電波法により禁じられています。
- 各種無線の受信は、無線が使用され電波が出ている場合に 限ります。また電波の状態によって受信状態が変化します。
- ・受信電波がデジタル通信の場合は、音声を聞くことができません。
- 一部地域では各種無線が配備されていない、またはシステムが異なる、変更されるなどの理由により受信することができない場合があります。
- レッカー無線は簡易業務用無線のため、同一チャンネル内の他業種無線を多く受信する場合があります。
- 新救急無線は、主に東京都内で使用されている救急無線です。

#### ■各種警告案内について

- ・本機は、高精度GPSデータをGPSの受信、Gセンサー+ジャ イロセンサーで測位、レーダー波を含む各種無線の受信から独自に計算して警告します。そのため、登録、記録され ていない地点や、測位が不安定、未測位な場合、および各 種無線が受信できない場合には、警告動作をおこなうこと ができません。また、警告内容と実際の状況などが異なる 場合があります。
- 本機でお知らせする制限速度は、天候、その他による臨時 規制や時間帯で変化する速度規制には対応してません。
- 制限速度切替りポイントは、インターチェンジやジャンクションなどの接続部や料金所などによる制限速度の切替りはお知らせしません。
- ・トンネル案内は、有料道路、都市高速(首都高速、阪神高 速など)では案内しません。
- ・ロード自動選択機能は、現在の走行状態が一般道か高速道を走行中かを自動判断し、警告対象道路を自動で設定するため、走行状態によっては実際の状態と異なる思定となる場合があります。確実に警告を出したい場合には、ロード自動選択を「オフ」に設定してご使用ください。
- ・ズームマップは、取締機のみ表示されます。また実際の走行中の道路と異なる場合があります。
- トンネル内オービス/トンネル出口案内は、Gセンサー+ ジャイロセンサーにて自車位置を測位するため、実際と異なる場合があります。
- 本機でお知らせする飲酒運転警告案内は、飲酒運転をしないように注意を促すもので飲酒検問などをお知らせするものではありません。
- •エコドライブについては当社独自の方法により算出してます。

#### ■ レーダー波受信について

- ・設置されている速度取締機の中には稼働していないものもあります。この場合、レーダー波を使用している種類であってもお知らせすることができない場合があります。
- 取締りレーダー波以外でも、同一チャンネルなどの電波を 受信し警告動作をする場合がありますが、誤動作ではあり ません。
- ステルス波の受信によるステルスアラームは、その性質上 距離的余裕をもってお知らせすることができません。ステ ルスアラームが鳴ったときにはすでに計測されている場合 があります。
- ・大型車の後方を走行する場合やカーブの急な道路を走行する場合、レーダー波を受信しにくい状態になる場合があります。

#### カーロケーターシステムについて

- カーロケーターシステムはすべての警察関係車両に搭載されていません。また搭載されていても常時電波を発信していません。
- カーロケーターシステムの受信については、導入されていない、またはシステムが変更されている地域では受信することができません。

#### ■ ディスプレイについて

- ・待受画面など同じ映像を長時間や繰り返し表示(短時間でも)した場合、液晶ディスプレイの性質により画面の焼付けが起こる可能性があります。これは保証対象になりません。スクリーンセーバー機能をオンにしたり、ディスプレイの明るさを暗く調整することで、焼付けの発生を軽減できます。
- 液晶ディスプレイの性質により、輝点や減点が発生したり スジ状の色むらや明るさのむらが見える場合があります。
   これは保証対象になりません。
- ディスプレイを太陽に向けたままにすると、故障の原因となります。お車に設置する際にはご注意ください。
- ・偏光サングラス使用時、表示が見えなくなる場合があります。

#### ■ タッチパネルについて

- ・走行中は、必ず同乗者が操作をおこなうか、お車を停車してから操作をおこなってください。
- タッチパネルを強く押したり、先の尖ったもので押さない でください。タッチパネルが割れて、ケガや故障の原因と なります。

#### ■ 自車位置および走行速度などについて

・GPSの受信環境により、動作に時間がかかる場合があります。

- 前回のGPS受信から72時間を経過すると超速GPSは機能しま せん。その他、様々な条件により機能しない場合があります。
- 最後に電源をOFFにしてから直線距離で300km以上離れた 地点で電源をONにした場合、最後に電源をOFFにして次に 電源をONしたときにGPS衛星の状態が異なる場合は、動作 に時間がかかる場合があります。
- ・自車位置は、GPSの受信、Gセンサー+ジャイロセンサー の働きで測位されます。高粱下やトンネルなどでGPSから の受信が一時的に途切れても、自車位置を測位することが できますが、GPSが受信できない場所では、完全な自車位 置の測位をおこなうことができません。
- 本機で表示される車両の走行速度や傾斜計、高度計は、 GPS、Gセンサーの測位から算出するため、実際の数値と 異なる場合があります。また運転中は必ず車両のスピード メーターで速度を確認してください。

#### ■ microSDカードについて

- ・microSD<sup>™</sup>はSDアソシエーションの商標です。
- 定期的にmicroSDカードのデータをバックアップしてください。記録されたデータの破損、消失については故障や損害の内容、原因に関わらず当社は一切その責任を負いません。
- ・付属のmicroSDカードは、初期不良以外における修理を、 一切おこなっておりません。
- ・お客様が記録、録音されたデータは、個人の使用の範囲を 超えて利用されると著作権法に違反しますので、そのよう な行為は厳重にお控えください。

#### ■ 実写案内について

実際の速度取締機と表示される写真や設置状況が変更により異なる場合があります。また、実写案内用画像が登録されていない取締機の場合、アニメ警告表示となります。

#### ■ 公開交通取締情報について

- ・本サービスは予告なく終了させていただくことがあります。
   あらかじめご了承ください。
- ・公開交通取締情報は一般公開されている情報をもとに、独 自にデータ化しています。更新のタイミングによりデータ 化が間に合わない場合や、地域によってデータ化に対応し ていない場合があります。あらかじめご了承ください。
- ・公開交通取締情報以外でも、各都道府県にて取締りを実施している場合があります。
- •走行している場所によっては、表示するデータがあっても、 正しい情報表示ができない場合があります。

#### ■ MyCellstar+Syncについて

 MyCellstar+Syncアブリ、GPSデータ、実写案内用画像、 公開交通取締情報のダウンロードは、インターネットへの 接続が可能な環境とmicroSDカードを読み書きできるパソ コンが必要となります。

#### ■ その他の注意について

- •本機は日本国内仕様です。海外ではご使用にならないでく ださい。
- ・製品のデザインや仕様は、改良などのため予告なく変更する場合があります。
- 本機に搭載されているコンテンツは、個人として使用する ほかは、著作権法上、権利者に無断で使用できません。
- 本機の誤った取り扱いによる車両や車載品などの事故・破損・故障・損害などが発生しましても当社では一切の責任を負いかねます。また保証なども一切ありません。
- ・本機は、安全運転を促進する目的で製造販売されてます。
   くれぐれも、速度の出し過ぎや飲酒運転は絶対におやめください。また、緊急車両が接近した際には速やかに道をお 譲りください。

# 付属品の確認

#### 付属品

はじめに、同梱物の確認をおこなってください。

(カールタイプ)

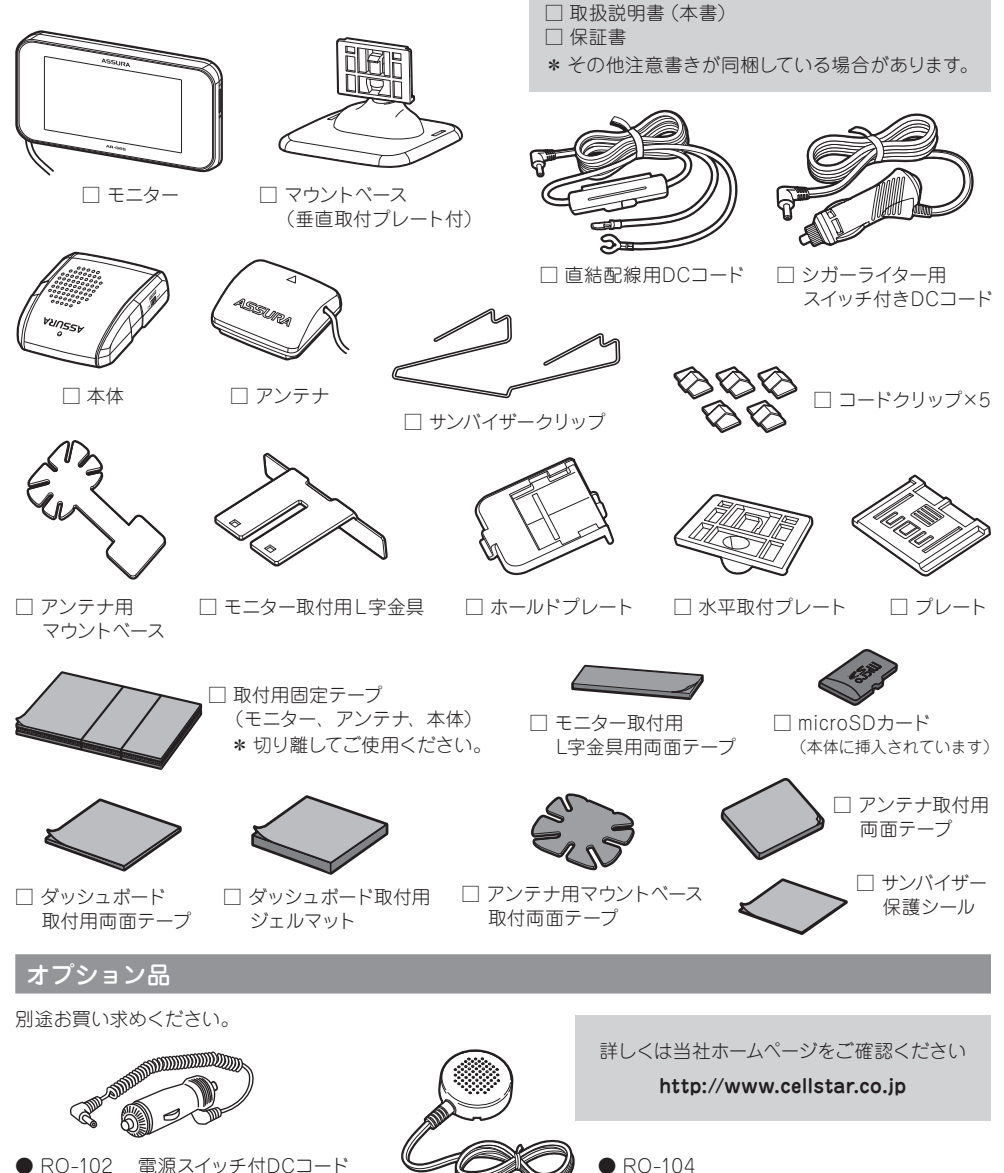

外部スピーカー

# 各部の名称と機能

#### 本体

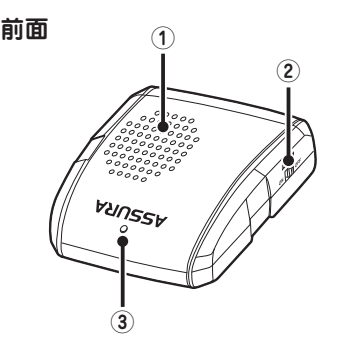

- スピーカー 警告音や、ボイスガイドなどの音が出ます。
- (2) **電源スイッチ** 電源のON/OFF をします。
- (3) 電源ランプ DC12VまたはDC24Vが入力されると赤色に点灯します。
- ④ DC12V/DC24V ソケット DCコードを接続し、DC12VまたはDC24Vを本機に入 力します。

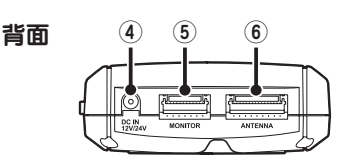

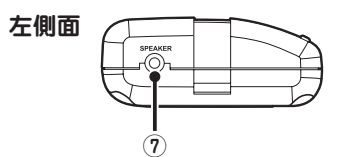

- (5) モニターソケット
   モニターコードを接続します。
- アンテナソケット アンテナコードを接続します。
- ⑦ スピーカーソケット 別売りの外部スピーカー(RO-104)のスピーカーコードを 接続します。

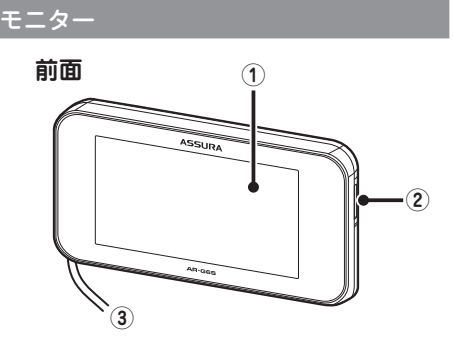

#### (1) タッチパネル (ディスプレイ)

レーダー受信時、GPS警告時、各種無線の受信時に警告 画面を表示します。ディスプレイをタッチ(押して離す) またはスライド、フリックし、各種設定や機能を操作し ます。

#### (2) microSD カードスロット

GPS警告の実写案内、取締機のズームマップ表示、 デジタルフォトフレーム(待受画面)などを使用する場合 に付属のmicroSDカードを挿入します。

③ モニターコード 本体のモニターソケットに接続します。 アンテナ

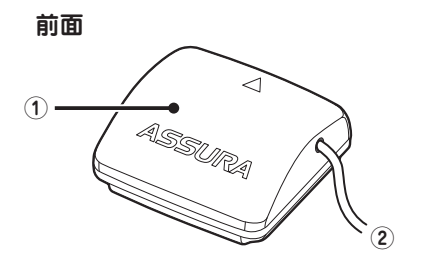

- GPS/レーダー受信部 GPS衛星、レーダー波を受信します。
- (2) アンテナコード 本体のアンテナソケットに接続します。

### ディスプレイ

#### 诵常画面 2968. プコイル (1) GP5 05 G GYRO (2) -(5) AREA 0 **(3)**-VOL. 05 ()) 4 90. 05 メニューバー メインメニュー画面 (9) (10) (11) $\times$ BEST (6) ベストセレクト 公開交通取締情報 反則金データベース **()**-(4) (7)· -(12) 🔳 緯度経度 設定 ユーザーメモリ (8) ベストセレクト画面 ベストセレクト -13) オール -(12) 🛛 標準 マニュアル1 マニュアル2 -(14) 設定メニュー画面

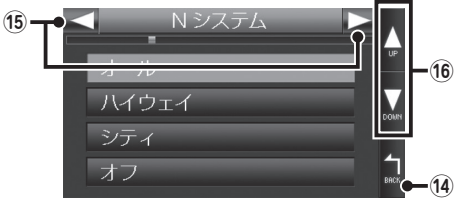

① [MENU]

メインメニュー画面を表示するときに使用します。

#### (2) [USER]

短押し:ユーザーメモリーセレクト画面を表示します。 (P47参照)

長押し:緯度経度を表示します。(P60参照)

#### (3) [INFO]

短押し:使用状況表示画面を表示します。(P57参照) 長押し:速度取締機を通過したときの通過速度を画 面表示と音声でお知らせします。(P52参照)

#### 

短押し:音量調整画面を表示します。(P23、P53参照) 長押し:警告音をミュートします。(P53参照) \* メニューバーの【VOL.】のみ長押しに対応。

# (5) セレクティブアイコン 短押し:セレクティブアイコン設定メニュを表示します。(P24、P54参照)

- 【ベストセレクト】
   ペストセレクト画面を表示します。(P34参照)
- (?) 【緯度経度】 緯度経度を表示します。(P60参照)
- 【ユーザーメモリー】
   ユーザーメモリーセレクト画面を表示します。 (P47参照)
- (9) 【公開交通取締情報】 公開交通取締情報を表示します。(P59参照)
- 10 【反則金データベース】 反則金データベースを表示します。(P57参照)
- (1) 【CLOSE】
   現在表示している画面を閉じ、通常画面に戻ります。
- (2) 【設定】/【SETTING】
   設定メニュー画面を表示します。(P35参照)
- (3) 【CHECK】
   各機能の設定内容を画面と音声でお知らせします。 (P34参照)
- (4) 【BACK】
   短押し:ひとつ前の画面に戻ります。
   長押し:通常画面に戻ります。
- (5)【◀】【▶】
   設定メニューの選択時に使用します。
- (6)【▲】【▼】 各種設定変更時、設定項目をスクロールさせるとき に使用します。

本機の取り付けイメージ

本機の本体、モニター、アンテナは以下の図のように取り付けます。 これ以外にもさまざまな取り付け方が可能です。

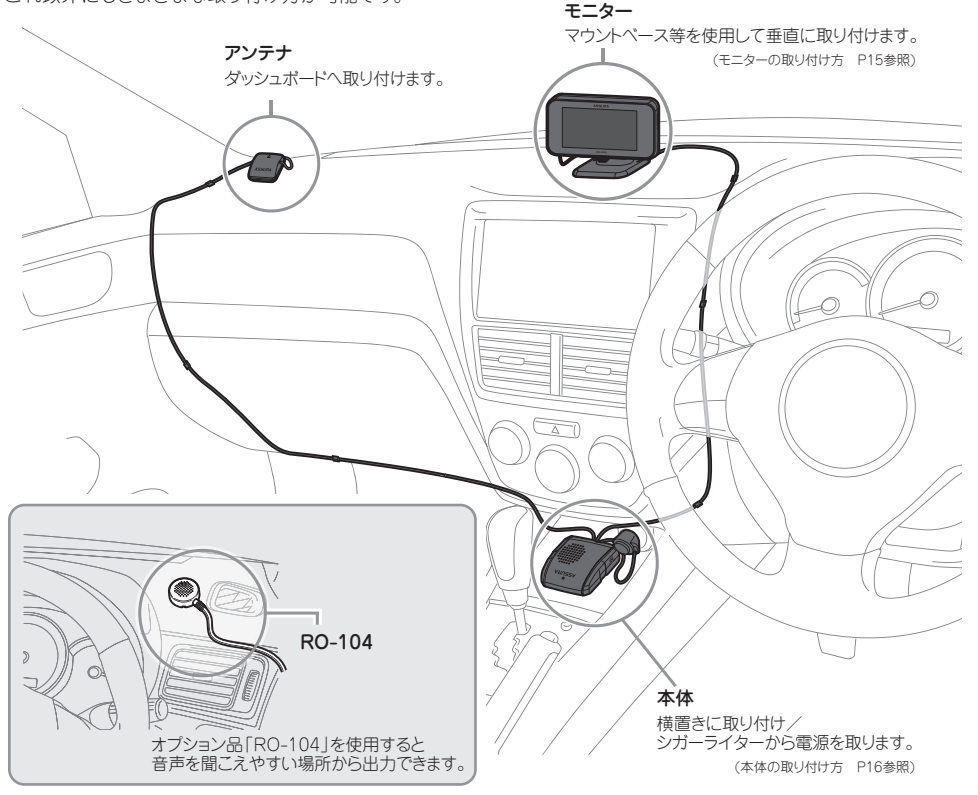

#### <u> 注</u>意

- ・本機は、12Vまたは24V車に使用することができます。
- ・本機の取り付けには専門的な知識を必要とします。お買い求めになられた販売店などでの取り付けをお薦めします。
- ・車両のフロントガラスが熱反射ガラスで電波を通さない仕様の場合、アンテナを車の屋根などに設置してください。
- ・車外からコードを引き込む際、コードの挟み込み、コードのつぶれ、コードに損傷のないように十分に注意し配線をおこなってく ださい。また、コードが車外でたるまないように注意してください。
- アンテナを車外に取り付けた場合、高速走行したときなどアンテナが外れたりすることのないように確実に車両に取り付けてください。また、洗車機で洗車をおこなわないでください。
- ・アンテナを車外に取り付けた場合、アンテナに雪が積もるとGPS信号が受信しなくなりますので、走行の前に雪を取り除いてください。
- 取り付け、配線は視界の妨げ、運転の妨げ、また車両の機能(ハンドル、プレーキなど)の妨げにならないように注意し確実におこなってください。
- ・エアパッグの近くに取り付けたり、配線したりしないでください。
- ・本体の取り付け場所、各コードの配線処理によっては、ノイズなどによる車両への影響、また周辺の電子機器の影響を受ける場合があります。
- ・DCコードやアンテナコードを無理に曲げたり、つぶしたり、加工しないでください。
- ・直結配線用DCコードを使用して配線をおこなう場合、ショート事故防止のため、あらかじめバッテリーの(-)マイナス端子を外して作業をおこなってください。
- ・直結配線用DCコードでの配線の場合には、確実にお車のボディにアース接続してください。
- ・シガーライター用スイッチ付きDCコードを抜くときは、コードを引っ張らないでください。

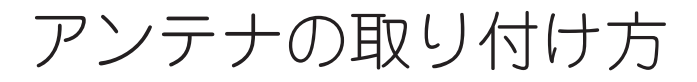

# ダッシュボードへ取り付ける場合

**1** アンテナにアンテナ取付用両面テープ、 または取付用固定テープを貼り付ける。

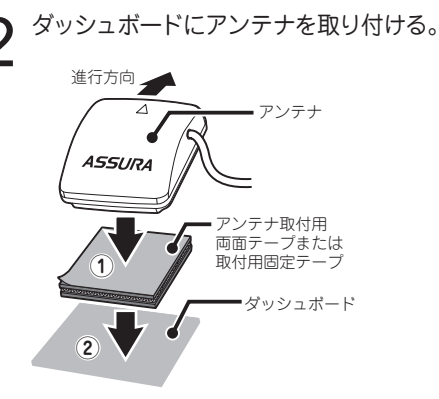

⚠ 注意 ・本機は上空からのGPS信号受信と前後方向からのレー ダー波を受信してお知らせします。そのため本体の上や前 (車の進行方向)などに、金属などの障害となるものがな いように本体をお取り付けください。 GPS信号、レーダー波が届く場所 GPS信号 レーダー波 フロントガラス・ ダッシュボート X GPS信号、レーダー波が届かない場所 車の屋根 障害物 ダッシュボー 一部車種のウィンドウに採用されている熱反射ガラスは、 電波の透過率が低いためGPS 信号やレーダー波の受信が しにくい場合やできない場合があります。熱反射ガラスの 場合、アンテナを車の屋根などに設置してください。

### ルームミラーに取り付ける場合

アンテナ用マウントベースを下図のように折り曲げて、角度を調整する。

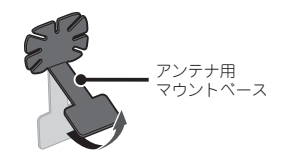

- 2 アンテナ用マウントベースにアンテナ用マウントベースにアンテナ用マウントベース取付両面テープを貼り付け、ルームミラーの裏側に取り付ける。
- 3 アンテナ用マウントベースにアンテナ取 付用両面テープ、または取付用固定テー プを貼り付け、アンテナを固定する。

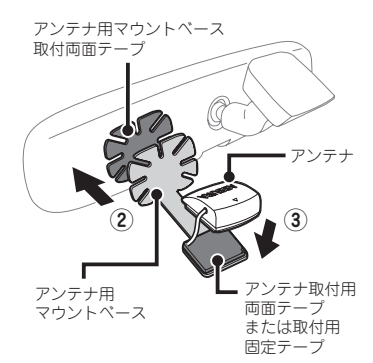

設置例

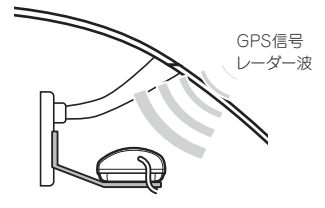

アンテナは防水仕様となっています。 JIS防水保護等級6(IPX6) 感度が悪い場合、アンテナ取付用両面テーブを貼り 付け、車の屋根などに設置してください。

# モニターの取り付け方

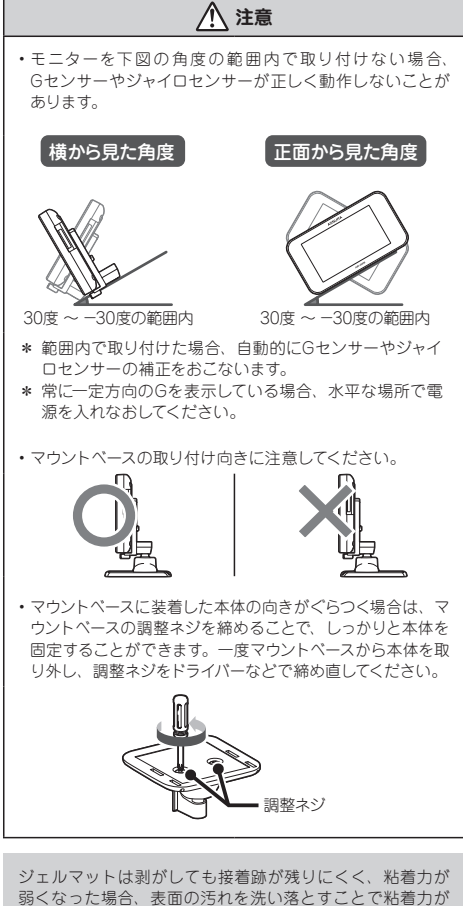

弱くなった場合、表面の汚れを洗い落とすことで粘着力が 復活し、再使用することができます。傾斜している場所へ の取り付けなど、ジェルマット使用での取り付けが不安定 になる場合は、付属の両面テーブを使用して、確実に取り 付けてください。

# ダッシュボードへ 取り付ける場合

モニターの溝の部分にホールドプレートのツメを差し込み矢印の方向にカチッと音がするまで押し込む。

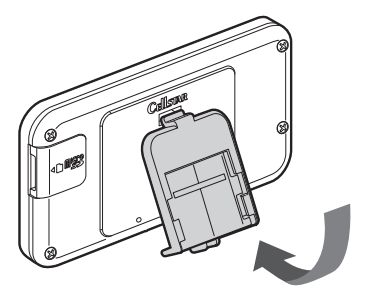

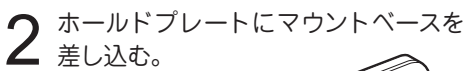

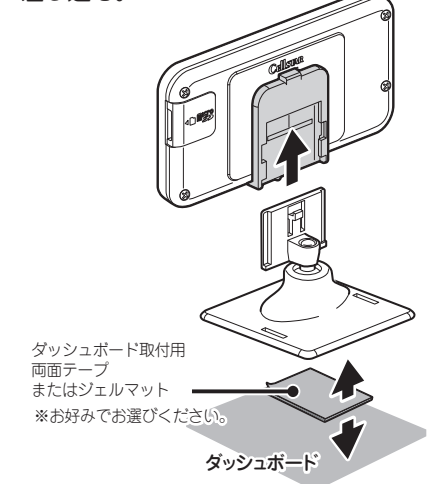

3 マウントペースにダッシュボード取付用 両面テープ、またはジェルマットを貼 り付け、ダッシュボードに固定する。

#### ホールドプレートの取り外し

1 ホールドプレートの矢印の箇所を押し 込み、モニターを持ち上げるようにし て取り外す。

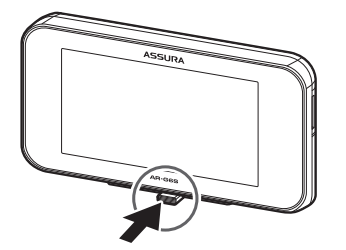

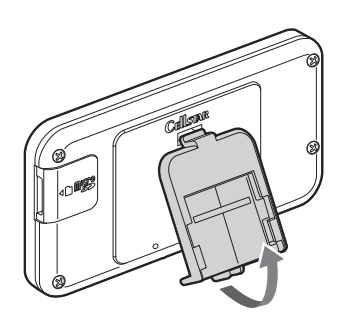

# マウントベースを使用して 水平に取り付ける場合

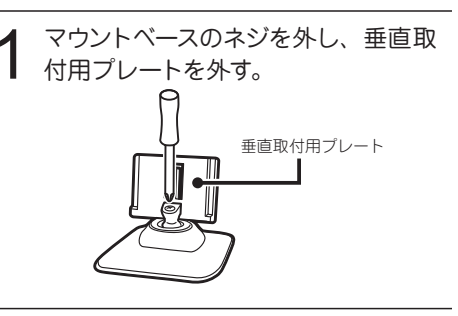

2 マウントベースに水平取付用プレート を取り付け、ネジで固定する。

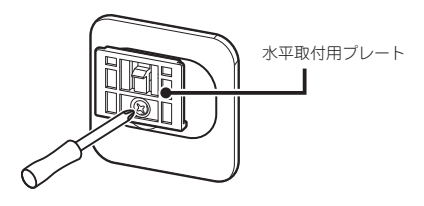

3 マウントベースにモニターを取り付ける。 \* モニターにホールドプレートを取り付けておきま す。

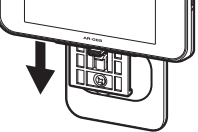

4 マウントベースにダッシュボード取付用 両面テープを貼り付け、ダッシュボー ドに固定する。

設置例

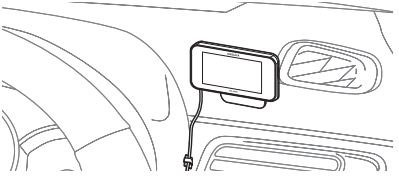

モニターの取り付け方(つづき)

### モニター取付用L字金具を 使用する場合

1 ホールドプレートに「プレート」を差し込み、「プレート」の満にモニター取付用L字金具を差し込む。

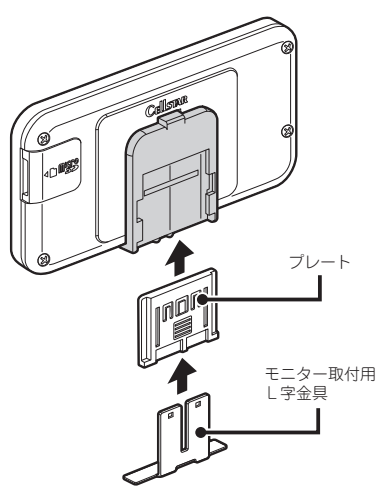

2 モニター取付用L字金具にモニター取 付用L字金具用両面テープを貼り付け、 ダッシュボードに固定する。

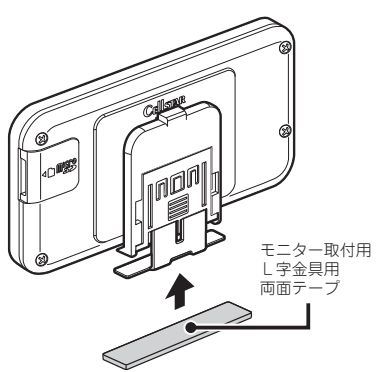

# 直接ダッシュボードなどに 取り付ける場合

モニターの背面に取付用固定テープを 貼り付ける。

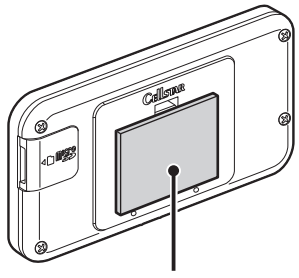

取付用固定テープ

設置例

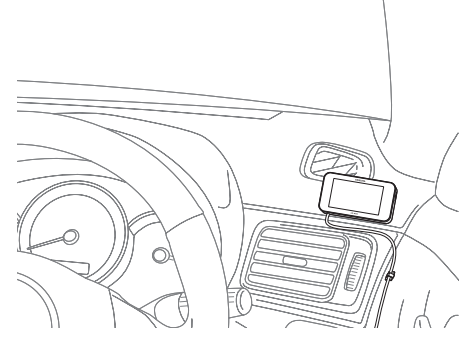

振動で落下しないようにしっかり固定してください。

### サンバイザーに取り付ける 場合

マウントベースにサンバイザークリップ を取り付ける。

サンパイザークリップ

2 サンバイザーにサンバイザー保護シー ルを貼り付ける。

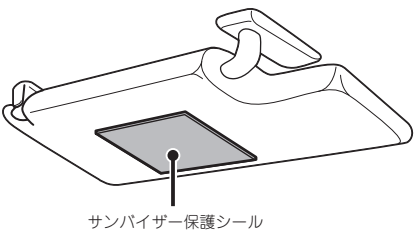

3 マウントベースをサンバイザーに取り付ける。

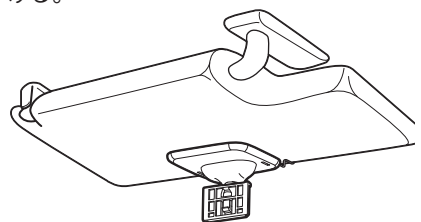

\* マウントペースがぐらつく場合、ダッシュボード 用両面テープを貼り付けてください。

- **4** マウントベースにモニターを取り付 ける。
  - \*モニターにホールドプレートを取り付けておきます。

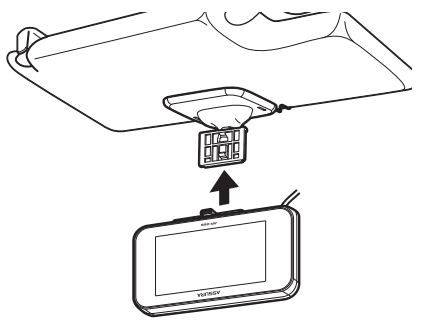

落下しないようにしっかり固定してください。

\* 画面は自動的に上下反転します。

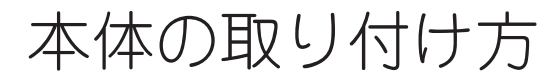

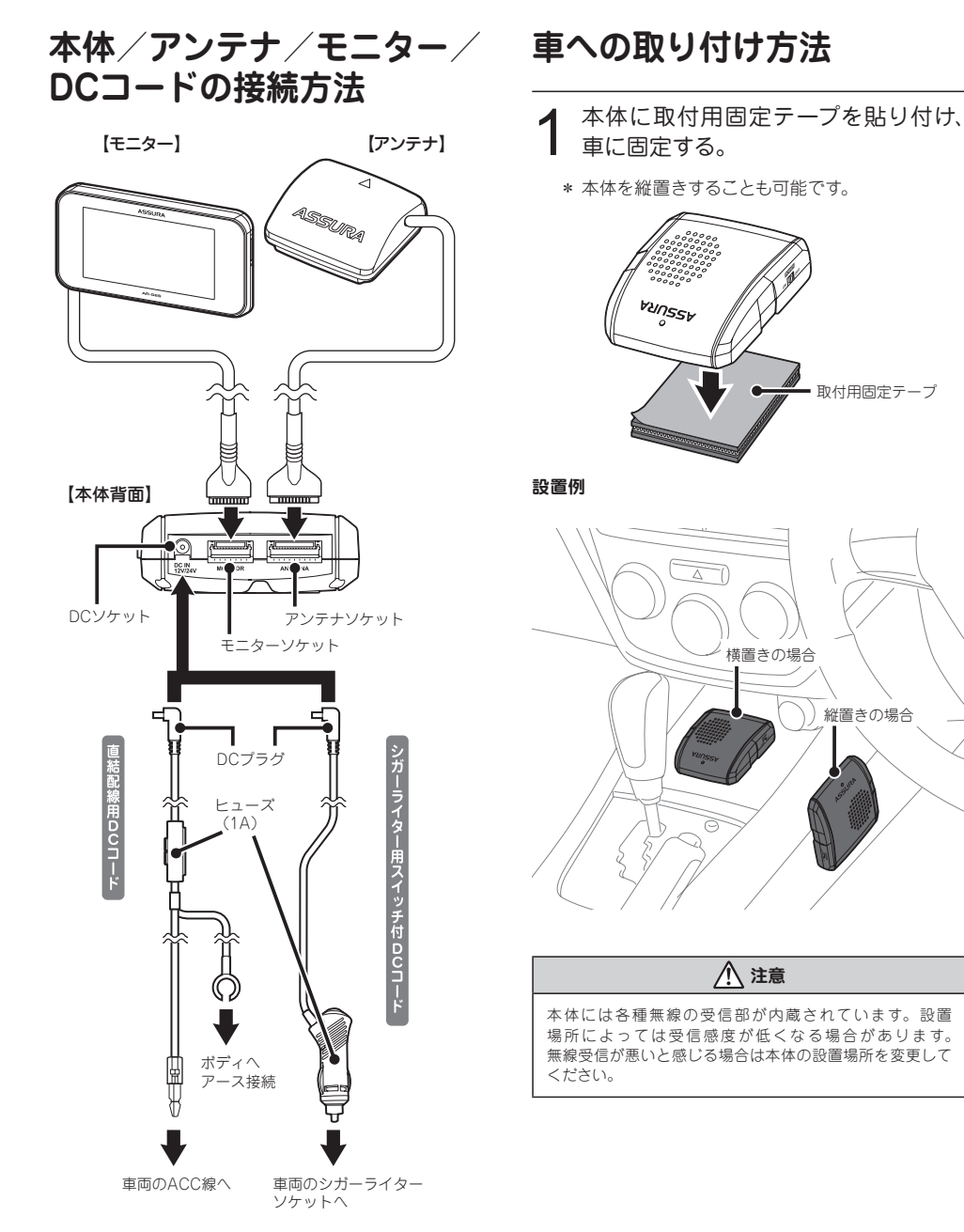

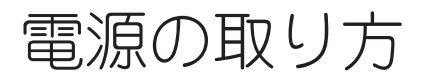

#### ▲ 注意

- 本機の取り付けには専門的な知識を必要とします。お買い 求めになられた販売店などでのお取り付けをお薦めします。
- 取り付け、配線は視界の妨げ、運転の妨げ、また車両の機 能(ハンドル、プレーキなど)の妨げにならないように注意 し確実におこなってください。
- エアバッグの近くに取り付けたり、配線したりしないでく ださい。
- 本体の取付場所、各コードの配線処理によっては、ノイズ などによる車両への影響、また周辺の電子機器の影響を 受ける場合があります。
- コードを無理に曲げたり、つぶしたり、加工しないでくだ さい。
- ・直結配線用DCコードを使用して配線をおこなう場合、 ショート事故防止のため、あらかじめバッテリーの(-) マイナス端子を外して作業をおこなってください。
- ・直結配線用DCコードでの配線の場合には、確実にお車の ボディにアース接続してください。
- ・シガーライター用スイッチ付DCコードをシガーライターソ ケットから抜くときは、コードを引っ張らないでください。

# シガーライターから 電源を取る場合

シガーライター用スイッチ付DCコードのプラグを、シ ガーライターソケットに接続してください。

#### 【本体背面】

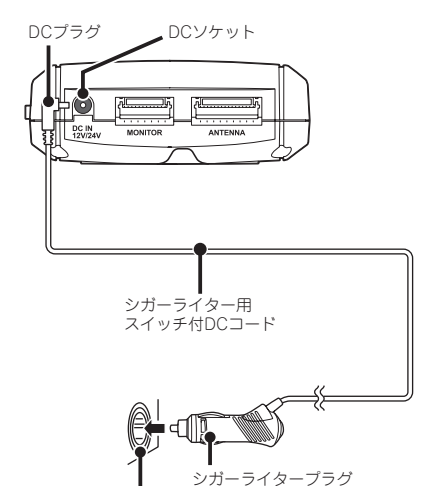

車のシガーライターソケット

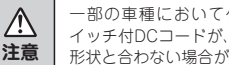

一部の車種において付属のシガーライター用ス イッチ付DCコードが、シガーライターソケットの 形状と合わない場合があります。

#### ■ ヒューズが切れた場合

ヒューズ (1A) を交換します。

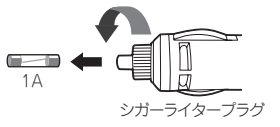

# ヒューズボックスから 電源を取る場合

市販の電源取出コード(平型ヒューズタイプ)を使用し て、ヒューズボックスから電源を取ることができます。

- ACC オン/オフに連動するヒューズ ボックス内のヒューズ(シガーライター、 ラジオなど)を探す。
- 2 直結配線用DC⊐−ドと電源取出コ− ドを接続する。
- 3 ヒューズボックスのヒューズを抜き、電源 取出コードをバッテリー側に差し込む。
- 4 直結配線用DCコードのアース端子を 車のボディに接続する。

#### 【本体背面】

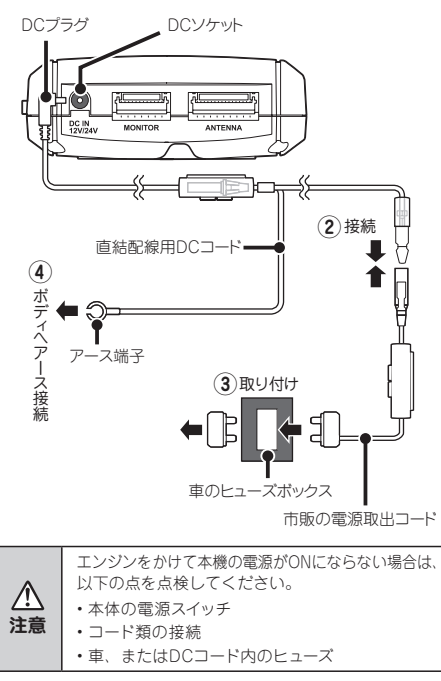

# ACC線から直接電源を 取る場合

市販のエレクトロタッブなどを使用して、ACC線から 直接電源を取ることができます。

- 1 テスターなどで、車のキーをACC オン にしたときに12V/24V、オフにしたと きに0VになるACC線を探す。
- 2 直結配線用DCコードのギボシ端子を切 り落とし、市販のエレクトロタップなど を使用して車のACC線へ接続する。
- 3 直結配線用DCコードのアース端子を 車のボディに接続する。

#### 【本体背面】

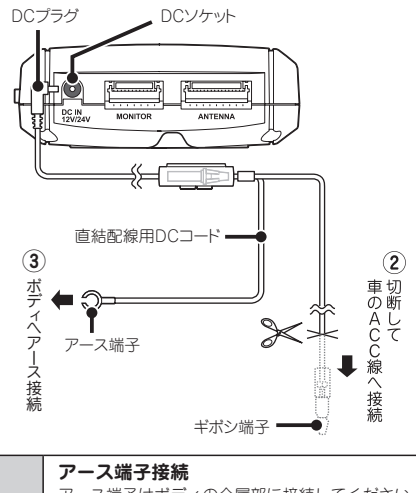

|            | アース端子接続                                    |
|------------|--------------------------------------------|
|            | アース端子はボディの金属部に接続してください。                    |
|            | 【取り付けに適している場所】                             |
|            | 車の電装のアースポイント                               |
| <b>A</b>   | (コンピューター、リレーなどのアースコードを                     |
| <u>/!\</u> | 直接ボディに接続しているところ)                           |
| 注意         | 【取り付けに適さない場所】                              |
|            | <ul> <li>アンダーダッシュやセンターコンソールなど樹脂</li> </ul> |
|            | を止めているネジ (タッピングネジなど)                       |
|            | <ul> <li>・チルトステアリング装備車で、ステアリングと</li> </ul> |
|            | 一緒に動作(上下)する金属部分                            |

### 配線処理

コード類は運転の妨げとならないように、付属のコー ドクリップなどを利用して、配線処理してください。余 分なコード類はビニールテープなどでしっかり束ねてく ださい。コード類を表面に出したくない場合は、ガラ スと内張りなどの隙間やパッキン類の隙間に入れます。

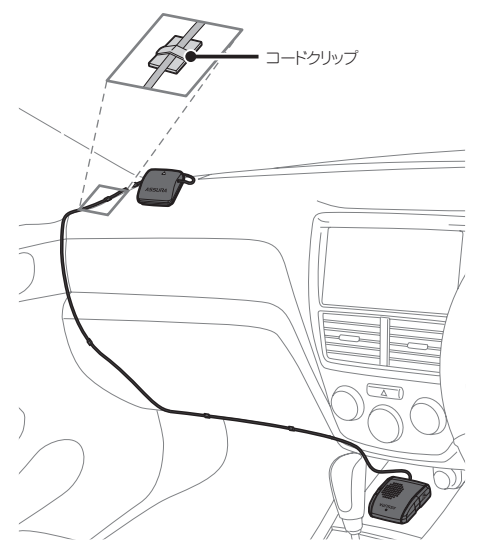

#### ⚠ 注意

- ・配線の際、エアバッグの内蔵されている内張りなどの 周囲では、十分に注意して作業をおこなってください。 また、エアバッグの内蔵されている部品などを外さないで ください。必要な場合には、必ずカーディーラーの指示を 受けてください。
- コードが可動部分に挟み込まれたり、無理に曲げたりしないように配線処理してください。
- コードを車のダッシュボードなどに固定した場合、ダッシュ ボードなどの材質や使用環境により、コードの被覆がダッ シュボードなどに色移りする場合があります。十分ご注意 ください。

# コードの取り外し方

本体からモニターコードやアンテナコードを抜く場合に は、必ずコネクタの部分を持って作業をおこなってくだ さい。コードを持ったり、引っ張ったりすると、コード が断線する場合があります。

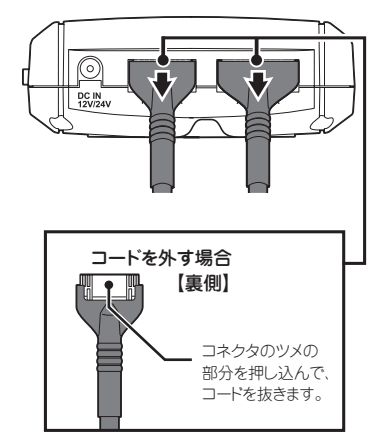

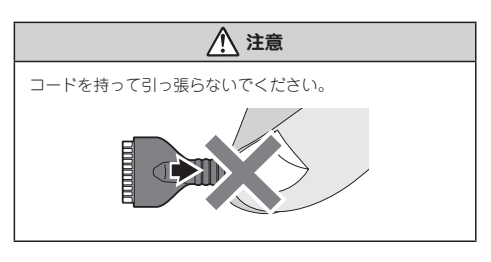

# microSDカードの使用方法

付属のmicroSDカードには、カー雑誌Optionとのコラボ レーション企画である実写案内用画像データ、ズームマッ プ用データが入っています。最新のGPSデータ更新、実 写案内用画像データ、公開交通取締情報などは、無料の専 用アプリ「MyCellstar+Sync」でダウンロードできます。

MyCellstar+Syncでは、おもしろカスタマイズ、デジ タルフォトフレーム、GPSスポットなどの機能が利用 できます。カンタンに楽しくmicroSDカードにデータ を書き出し、本機と同期できます。付属のmicroSDカー ドまたは市販のmicroSDカードをご使用ください。

MyCellstar+Syncは以下のURLよりダウンロードできます。セットアップ方法などをよくお読みの上、パソコンにインストールしてください。(P62参照)

#### http://www.mycellstar.jp

#### ■ GPS警告の実写案内例

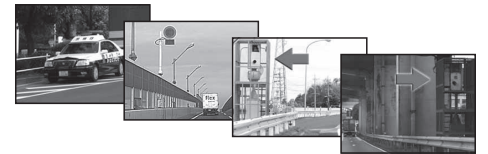

- \* 実際の速度取締機と表示される写真や設置状況が 変更により、異なる場合があります。 また、実写案内用画像が登録されていない取締機の 場合、アニメ警告表示となります。
- \* 付属のmicroSDカードは、初期不良以外における修理 を一切おこなっておりません。
- \* 本機は、SDHC規格に準拠したFAT32形式でフォーマットされたmicroSDカードが使用できます。
- \* 本機では、1GB~32GBまでのmicroSDカードが 使用できます。
- \* microSD<sup>TM</sup>はSDアソシエーションの商標です。

#### <u>个</u>注意

#### microSD カードに保存したデータの取り扱いについて

- ・本機は、使用の誤り、静電気、電気的ノイズの影響を受けたとき、故障・修理が発生した場合などにお客様が保存したデータが破損してしまう場合があります。microSDカードを使用する前にデータのバックアップを取っておくことをお薦めします。なお本機におけるデータの破損につきましては、当社は一切の責任を負いかねますので、あらかじめご了承ください。
- ・お客様が記録、録音されたデータは、個人の使用の範囲を 超えて利用されると著作権法に違反しますので、そのような 行為は厳重にお控えください。

| (基本設定一覧       | P40参照) |
|---------------|--------|
| (警告パターン       | P40参照) |
| (GPSデータ更新     | P55参照) |
| (GPSスポット追加機能  | P56参照) |
| (走行ログの記録と転送   | P58参照) |
| (公開交通取締情報表示機能 | P59参照) |
|               |        |

# microSDカードの挿入

microSDカードの向きに注意して 「カチッ」と音がするまで押し込む。

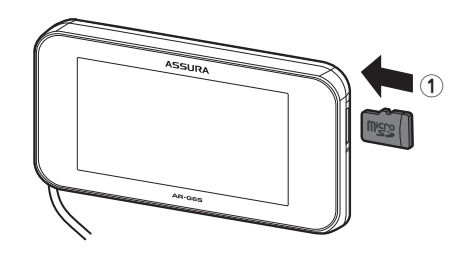

# microSDカードの取り出し

1 挿入されているmicroSDカードを 「カチッ」と音がするまで押し込む。

microSDカードが排出されます。

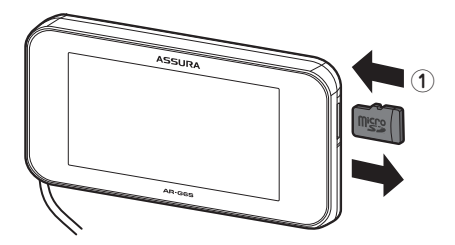

電源を入れる/切る

## 雷源を入れる

車のエンジンを始動する。

本体の**雷源スイッチ**を「ON」にする。

や飲酒運転警告をお知らせします。

【本体】

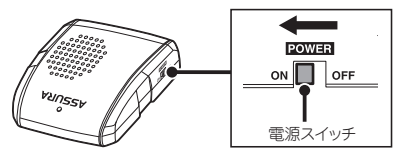

\* アンテナから本体にGPS信号が届いていない場 合、下の画面がディスプレイに表示されます。ア ンテナと本体の接続を確認してください。

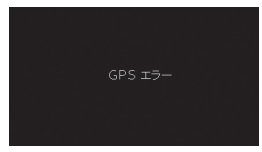

### シガーライター用スイッチ付DC コードで電源をON/OFFする

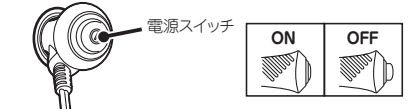

\* ヒューズが切れた場合は1Aのものと交換してく ださい。

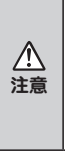

#### 始めてお使いになる場合

GPS測位が確定するまでに時間がかかる場合があ りますが(約15分程度)、これは製品不良や故障 などではありません。あらかじめご了承ください。 GPS測位に20分以上かかる場合は電源を入れ直し てください。GPS測位が確定すると「♪ピンポン、 GPSを測位しました。」とお知らせします。

招速GPSにより自車位置を素早く測位します。動作の 条件については46ページをご覧ください。

### 雷源を切る

本体の**電源スイッチ**を「OFF」にする。

【本体】

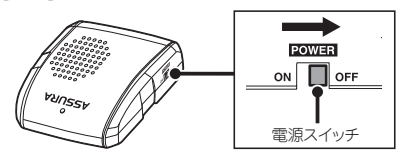

#### オープニング画面

\*ご購入後、はじめて電源を入れた日が交通安全運動 期間中の場合、交通安全運動期間中の案内はおこな いません。シートベルトの着用案内をお知らせしま す。また、はじめて電源を入れた時間が夜間の場合 でも飲酒運転警告はおこないません。

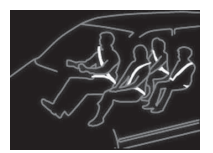

シートベルト着用案内の設定が 「オン」の場合、本機の電源 が入ったときにお知らせをしま す。(P42 参照)

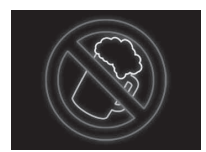

飲酒運転禁止の設定が「オ ン」の場合、夜間に本機の電 源が入ったときにお知らせしま す。(P42 参照)

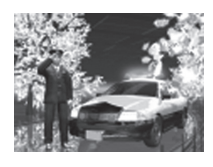

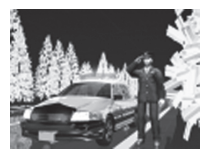

4月6日 ~ 4月15日の春の交 通安全運動週間にお知らせ します。

\* 4年に一度おこなわれる統一地 方選挙のある年だけ、5月11日 ~ 5月20日に変更になります。

9月21日~9月30日の秋の 交通安全運動週間にお知らせ します。

タッチパネルの操作

本機の操作は、タッチパネルに直接触れて(タッチして) おこないます。操作する際は、本機を図のように片手 で支え、画面に表示されたボタンを指先でタッチしてく ださい。

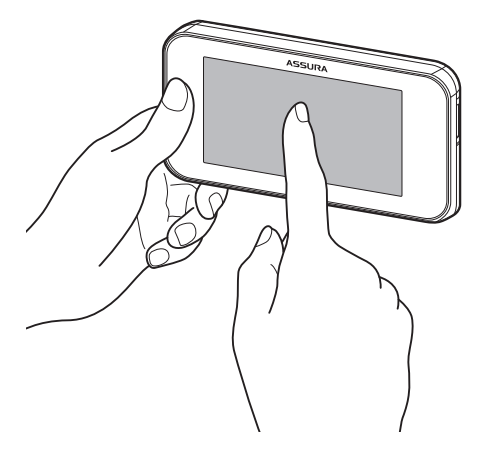

#### ⚠ 注意

#### タッチパネルの取り扱いについて

- ・走行中は、本製品を絶対に操作しないでください。交通 事故の原因となります。走行中は、必ず同乗者が操作をお こなうか、お車を停車してから操作をおこなってください。
- タッチパネルを強く押したり、先の尖ったもので押さない でください。タッチパネルが割れて、ケガや故障の原因と なります。
- タッチパネルの汚れは市販の眼鏡拭きなどで乾拭きしてく ださい。水、有機溶剤および酸・アルカリなどの薬品で表 面を拭くと故障の原因となります。
- 市販の液晶保護シートやシールを貼ると、スムーズに動か なくなる場合があります。
- ・片手で本機を支えながらタッチパネルを操作してください。本機の傾き方が変化するとGセンサーによって機能の一部に影響が出る場合があります。誤作動を起こした場合は、傾きを戻し電源を入れなおしてください。
- ・操作の実行は、タッチパネルをタッチして指を離したとき に判定されます。またタッチした場所と指を離した場所が 大きく移動していた場合、正しく判定されない場合があり ます。
- 本機のタッチパネルは感圧式です。しっかりタッチして操作してください。また2箇所以上同時に押すと誤作動の原因となります。

# タッチパネルの操作方法

本書では、操作するボタンを【XXXX】と表記しています。 また、本文中の画面には、マークがつけてあります。 手順をよくお読みになり、実際の画面と照らし合わせ ながら操作をおこなってください。

#### タッチ操作(短押)

本文中に表記された【XXXXX】 ボタン、または画面上の 🏈 🖓 マークがつけてあるボタンをタッチします。

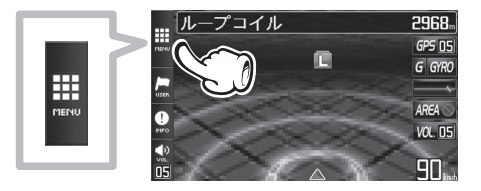

囲んであるボタン のいずれかを選 び、タッチします。

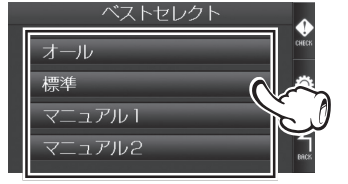

#### タッチ操作(長押)

本文中に表記された【XXXXX】ボタン、または画面上の の~フマークがつけてあるボタンを表記された時間を 目安にタッチし続けます。

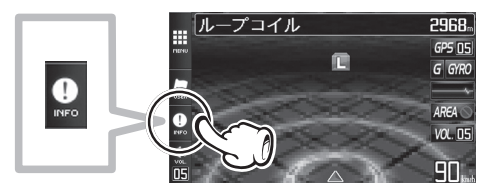

丸で囲んである ボタンをタッチし 続けます。

音量の調整

#### スライド操作

本文中の画面の四角で囲まれた範囲を触れたまま矢印 にならってなぞります。

四角で囲まれた範 囲内を、指先で触 れたまま上下にな ぞります。

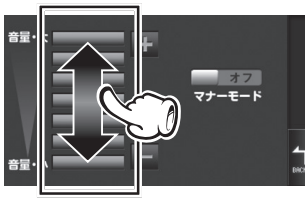

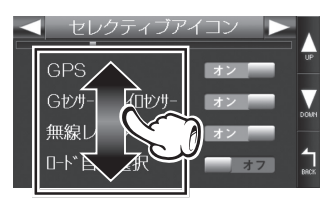

#### フリック操作

本文中の画面の四角で囲まれた範囲を軽く押しこみな がら、矢印にならって払うように指先を動かします。

待受画面を変更する際に使用します。フリック操作す るごとに画面が切り替わります。

四角で囲まれた範 囲内を、指先で軽 く押しつけながら 左右に払うように 動かします。

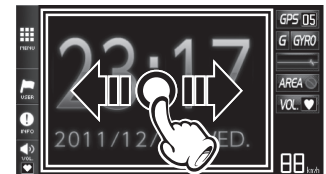

本機のスピーカーから出力される音量を調整します。

- 1 通常画面のメニューバーまたはメイン メニュー画面右側の【VOL.】をタッチ する。
  - \* 待受画面がデジタルフォトフレームまたはオフの 場合、画面をタッチし、メニューバーを表示させ ます。(P25参照)

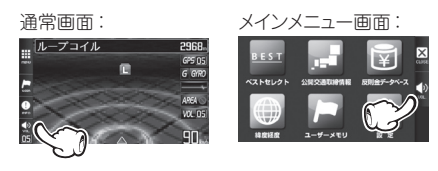

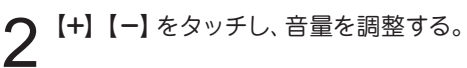

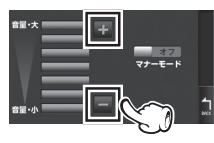

ポリュームバーを上下に スライド操作し、音量を 調整することもできます。

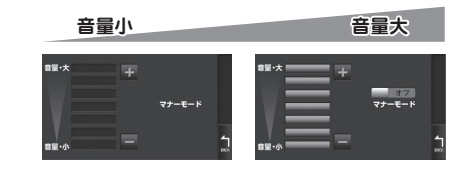

**3** 通常画面に戻る場合は、【BACK】を タッチする。

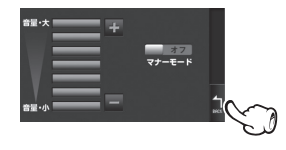

基本操作

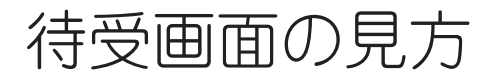

本機が起動すると、次の待受画面を表示します。各種警告や案内をおこなうたびに画面が切り替わります。(P40参照) 待受状態のとき、画面を左右にフリック操作し、待受画面を変更することもできます。(P23参照)

- \* ループ表示は設定メニュー「待受画面」で設定します
- \* 表示されるデータは目安としてご使用ください。
- \* 工場出荷時は、Gモニターが表示されます。

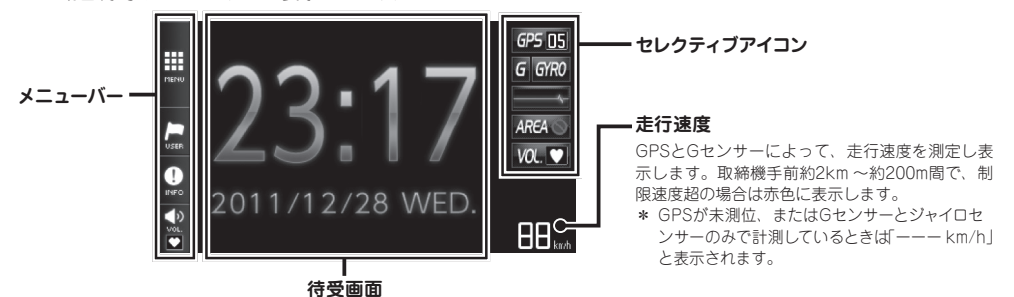

#### セレクティブアイコン

画面に表示するアイコンをお好みで選択し、最大5個まで表示することができます。選択したアイコンは下記の優先順位にそって、上か ら表示されます。(P40、P54参照)

| 表示優先順位 | アイコン                                         | 内容                                                                                                    |
|--------|----------------------------------------------|----------------------------------------------------------------------------------------------------|
| 1      | PT.<br>(ポイント方向) PT. K                        | 自車位置から取締機などが設置されている方向を矢印で表示します。                                                                                        |
| 2      | GPS <b>GPS 06</b>                            | 測位しているGPSの状況と数を表示します。<br>グレー:測位 赤:未測位                                                                                  |
| 3      | G センサー<br>ジャイロセンサー <b>G GYRO</b>             | らセンサー、ジャイロセンサーの状況を表示します。<br>グレー:使用しているとき 赤:使用していないとき                                                                   |
| 4      | 無線(黄色)<br>レーダー(紫色)                           | 無線またはレーダ波の受信状態を表示します。<br>通常時 全球 ~ 靴球鉄 (5段階)受信状態                                                                        |
| 5      | 駐禁<br>待伏せエリア AREA                            | 💽 駐車禁止エリアのとき 🛛 🔤 待伏せエリアのとき                                                                                             |
| 6      | ロード自動選択 ROAD Hi                              | <ul> <li>ロード自動選択(P40参照)の状態を表示します。</li> <li>オールのとき</li> <li>ハイウェイのとき</li> <li>別イウェイのとき</li> <li>別に設定をオフにしたとき</li> </ul> |
| 7      | 時間 22:00                                     | 現在の時刻を表示します。                                                                                                    |
| 8      | 音量 <b>VOL. <u>D2</u></b>                     | 音声出力の状態を表示します。<br>▼ナーモードが設定されているとき  □□ 音量0(ミュート時も含みます)                                                                 |
| 9      | L.S.C.<br>(ロースピード <b>し5C. IFF</b><br>キャンセラー) | L.S.C.の状態を表示します。<br><b>1</b> L.S.C.設定速度以上の走行時<br><b>1</b> L.S.C.設定速度がオフのとき                                             |
| 10     | SD <b>50</b>                                 | MicroSDカード挿入時に表示/SDカードにアクセスしているときは点滅表示します。                                                                             |
| 11     | 方位 <b>SW</b> 〇                               | 方位を表示します。                                                                                                    |
| 12     | ≣ <u>⊫</u> 13.2 v                            | 電圧を表示します。                                                                                                    |

#### 待受画面

| 11211                                                                                                    |                                                                                                    |                                                                                                    |
|----------------------------------------------------------------------------------------------------|----------------------------------------------------------------------------------------------------|----------------------------------------------------------------------------------------------------|
| Gモニター<br>Gセンサーから測定した車両にかか<br>るGを表示します。<br>* 常に一定方向のGを表示している<br>場合、水平な場所で電源を入れ<br>なおしてください。<br>* 取付状態によっては、正確にGモニ<br>ターが表示しない場合があります。                                                                         |                                                                                                    | <ol> <li>FRONT<br/>Gセンサーから測定した車両の前方向のGを表示します。</li> <li>REAR<br/>Gセンサーから測定した車両の後方向のGを表示します。</li> <li>LEFT<br/>Gセンサーから測定した車両の左方向のGを表示します。</li> <li>RIGHT<br/>Gセンサーから測定した車両の右方向のGを表示します。</li> <li>軍両にかかるGをポイントで表示<br/>Gが大きなくなるほどポイントが外側に移動し、黄色から赤色<br/>に変わります。</li> </ol> |
| <b>傾斜計</b><br>Gセンサーから測定した車両の傾斜<br>を表示します。                                                                                                    |                                                                                                    | <ol> <li>ROLLING<br/>Gセンサーから測定した車両の左右の傾斜を表示します。</li> <li>PITCHING<br/>Gセンサーから測定した車両の上下の傾斜を表示します。</li> </ol>                                                                                                    |
| <b>高度計</b><br>測定した高度を表示します。                                                                                                    | Image: Second processing processing procesing procesing processing processing processing processing processin | ① 高度計<br>現在から30分前までの高度をグラフで表示します。                                                                                                    |
| <b>衛星情報</b><br>測定しているGPS衛星の位置や数を<br>表示します。                                                                                                    |                                                                                                    | <ol> <li>GPS衛星の数<br/>現在、測位しているGPS衛星の数を表示します。最大12の<br/>GPSを受信します。</li> <li>GPS衛星の位置<br/>現在、測位しているGPS衛星の位置と衛星番号を表示します。</li> </ol>                                                                                                    |
| <ul> <li>エコドライブ</li> <li>急加減速やアイドル時間、CO2排出<br/>量などをGPSやGセンサーから測定し、エコ運転を文字で案内します。</li> <li>* CO2排出量は事前の設定が必要で<br/>す。(マイカー情報登録 P55参照)</li> <li>* 取付状態によっては、正確にエコ<br/>ドライブを表示しない場合があり<br/>ます。(P12参照)</li> </ul> |                                                                                                    | <ul> <li>① エコ速度<br/>走行速度50km/h~100km/<br/>h間で加減速の少ない走行が<br/>連続1分間以上継続したとき<br/>点数が減算されます。</li> <li>③ 急減速<br/>感知したときに減算されます。</li> <li>④ 定行距離<br/>の加速(の上です)のの法(の)の(の)の(の)の(の)の(の)の(の)の(の)(の)(の)(の)(0)(0)(0)(0)(0)(0)(0)(0)(0)(0)(0)(0)(0)</li></ul>                       |
| デジタルメーター<br>アナログメーター                                                                                                    | 60 ( )                                                                                                    | デジタル時計1<br>デジタル時計2<br>デジタル時計3                                                                                                    |
| アナログ時計1<br>アナログ時計2                                                                                                    |                                                                                                    | <b>ループ表示</b><br>Gモニター、傾斜計、高度計…の順に待受画面を自動的に切り替<br>え、ループ表示します。                                                                                                    |
| <b>モーションエリアビュー</b><br>モーションエリアビューを表示します。                                                                                                    | Ⅲ ループコイル 2968.<br>● ● ● ● ● ● ● ● ● ● ● ● ● ● ● ● ● ● ●                                                                                                     | 電圧計<br>電圧を表示します。                                                                                                    |
| デジタルフォトフレーム                                                                                                    |                                                                                                    | オフ                                                                                                    |
| 無料の専用アブリ「MyCellstar+Syn<br>写真を表示します。(P63参照)                                                                                                    | c」で設定したお好みの                                                                                                    | 待受画面を非表示にします。<br>* 画面左側のメニューバーを表示するときは、画面をタッチします。                                                                                                    |

\* 画面左側のメニューバーを表示するときは、画面をタッチします。

画面の説明

# 警告案内画面の見方

#### 取締機の警告の動き

#### 待受画面 「モーションエリアビュー」、警告パターン 「ズームマップ+アニメ (小)→(大)」の場合

- \* 待受画面 (P25参照)
- \* 警告パターンの設定 (P40参照)

#### モーションエリアビュー

(取締機手前約3km以内)

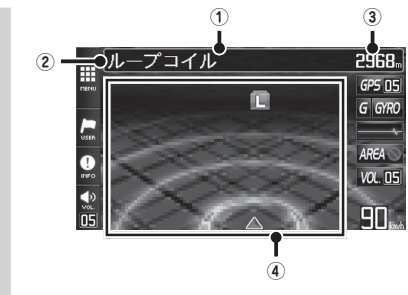

\* モーションエリアビューは、駐車禁止エリア、制限 速度切替リポイント、県境アナウンス、凍結注意、 盗難多発エリア、交番、消防署、鉄道駅、小学校・ 中学校・高等学校、高速道インターチェンジ、 ジャンクション、トンネル、公開交通取締情報、文 字警告では表示されません。

#### GPS警告

(取締機手前約2km ~約200m)

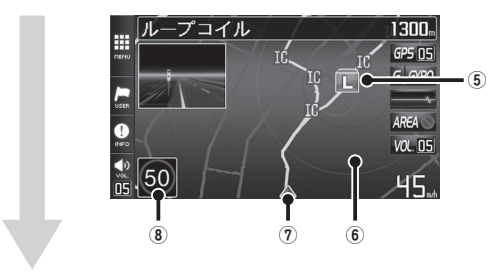

(取締機手前約200m~約0m)

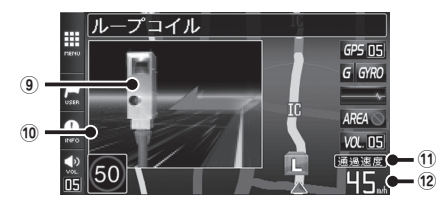

① 取締機などの名称

警告している取締機などの名前を表示します。

② 警告している取締機がある道路種をお知らせします。

| 緑色 | 高速道 |
|----|-----|
| 青色 | 一般道 |

③ 取締機までの距離 自車位置から取締機などが設置されている地点ま での距離を表示します。

#### ④ 取締機などの位置

警告しているアイコンは、点滅してお知らせします。

| Н         | Hシステム     |    |
|-----------|-----------|----|
| L         | ループコイル    |    |
| LH        | LHシステム    | 主会 |
| NH        | NHシステム    | 小巴 |
| 0         | レーダー式オービス |    |
| SG        | 信号無視監視機   |    |
| $ \land $ | その他のポイント  | 緑色 |
| T         | 取締りポイント   | 青色 |
| U         | ユーザーポイント  | 黄色 |

#### 5 取締機の位置

取締機などが設置されている位置を表示します。

#### ⑥ ズームマップ表示

取締機などに近づくと地図が拡大表示します。 \* microSDカードスロットに付属のmicroSDカード、ま たはGPSデータ更新をおこなったmicroSDカードを挿 入しないと地図は表示されません。

⑦ 自車位置

自車位置を表示します。

⑧ 制限速度

取締機などの制限速度を表示します。

⑨ 取締機のイラスト

イラストは取締機の種類と設置されたカメラ位置(道路の左/中央/右)によって変化します。

- \* microSDカードスロットに実写案内用画像が記録されたmicroSDカードを挿入して、警告パターンの設定 (P40参照)を「ズームマッブ+実写(大)」、または「ズームマッブ+実写(小)→実写(大)」に設定すると、警 告回面が実写に変わります。(一部アニメ警告でお知ら せします。)
- 10 制限速度超の場合、赤色点滅します。
- ① 通過速度の案内

| 白色 | 通過速度が制限速度内のとき |
|----|---------------|
| 赤色 | 通過速度が制限速度超のとき |

#### 12 通過速度

制限速度超の場合は赤色で表示します。

# 各種GPS警告案内例

速度取締機、信号無視監視機の警告動作

#### 待受画面 「モーションエリアビュー」、警告パターン 「ズームマップ+アニメ (大)」 の場合

4ステップGPS警告(速度取締機の約2km手前から最大4回)でお知らせします。

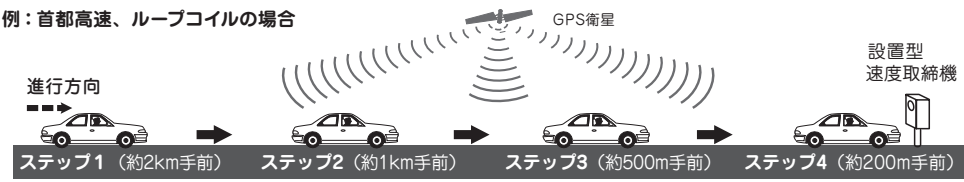

\* 距離のお知らせは、走行状況によって2km先/2km以内、1km先/1km以内、500m先/500m以内と変化します。

\* 一般道は、約1km手前からの3ステップGPS警告になります。

- \* ステップ2、ステップ3のときは、取締機カウントダウンを設定している場合、取締機までの距離を100m刻みで案内します。
- \* トンネル内では取締機カウントダウンおよびカメラ位置警告はおこないません。

#### ステップ1 (約2km手前)

| ループコイル 2968。<br>9505 | ズームマップが表示されます。 → <b>4ステップGPS警告</b> 開始。  |  |  |  |
|----------------------|-----------------------------------------|--|--|--|
| G GRAD               | 高速道<br>→ 2 km先 首都高速 ループコイル に注意してください。   |  |  |  |
|                      | トンネル ♪ 2 km先 首都高速 トンネル内LHシステムに注意してください。 |  |  |  |

#### ステップ2(約1km手前)

....

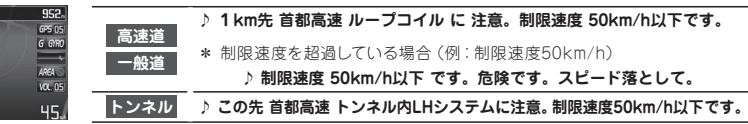

#### ステップ3 (約500m手前)

50

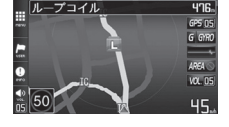

# 高速道 ♪ 500m先 首都高速 ループコイル に注意してください。 一般道 ♪ 500m先 首都高速 ループコイル に注意してください。 トンネル ♪ まもなく 首都高速 トンネル内LHシステムに 注意してください。

▷ カメラは 左側 です。 通過速度は 50km/h以下です。

#### ステップ4 (約200m手前)

∕!∖

注意

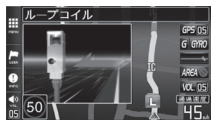

高速道

-船道

 通過速度の警告は4ステップGPS警告中の約200m手前で、警告を開始した時点に計測した速度をお知らせします。 GPSで計測した速度と車のスピードメーターでは計測方法が違うため、同時点の計測であっても異なる場合があります。
 本機で表示するズームマップは警告中のポイントに対するもので、実際の走行中の道路と異なる場合があります。
 Gセンサー+ジャイロセンサーで動作している場合は、走行速度は表示されません。

# 警告の種類と内容

# GPS警告

microSDカードスロットに実写案内用画像が記録された microSDカードを挿入して、警告パターンの設定(P40参 照)を「ズームマップ+実写(大)」、または「ズームマップ +実写(小)→実写(大) に設定すると、警告画面が実 写に変わります。(一部アニメ警告でお知らせします。)

\* 取締機以外の警告や案内の場合は、モーションエリ アビューは同時に表示します。

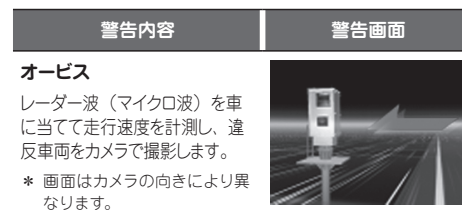

#### ループコイル

複数のループコイルを通過するの にかかった時間から走行速度を計測 し、違反車両をカメラで撮影します。

\* 画面はカメラの向きにより異 なります。

#### H システム

レーダー波と異なる電波を使 用します。事前に「速度超過」 などを速度警告板に表示し、 無視した違反車両をデジタル カメラで撮影します。

#### LH システム

複数のループコイルを通過す るのにかかった時間から走行 速度を計測し、違反車両をデ ジタルカメラで撮影します。

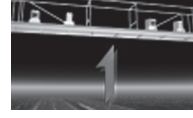

#### 警察署

緊急トラブルなどにも安心と 安全運転をサポートするため、 全国各地の警察署を登録し ています。

\* レーダー感度が「オート」 設 定の場合、警告開始から約 120秒間は、感度が「エクス トラ」に固定されます。

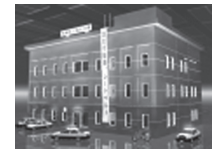

### 警告内容

#### 警告画面

#### トンネル内速度取締機

トンネル内の速度取締機を追 跡、警告します。

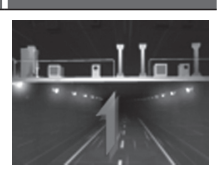

#### トンネル出口速度取締機

トンネル出口付近の速度取締 機をトンネル内から追跡、警 告します。

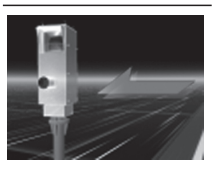

\* 画面は取締機の種類により 異なります。

#### N システム

盗難車両の発見、自動車を 使用した重要事件の犯人検 挙のために自動でナンバーを 読み取ります。

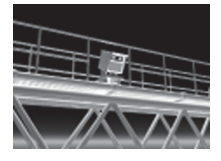

#### NH システム

信号無視監視機

します。

走行車両をデジタルカメラで 撮影し、その画像のブレから 走行速度を算出して違反車 両を特定します。

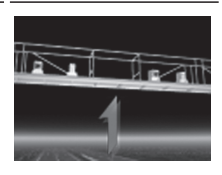

信号無視の違反車両を監視

#### 過積載監視システム

路面に設置された重量測定 用の踏み台と道路上方のカメ ラで、大型車の重量オーバー を監視します。

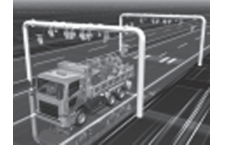

交番・派出所・駐在所

全国各地の交番、派出所、 駐在所を登録しています。

\* 音声はすべて「交番」での案 内となります。

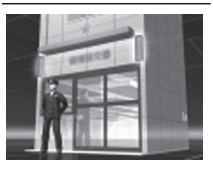

#### 警告内容 警告画面 交诵警察隊 交通検問所 取締りポイント 待伏せエリア

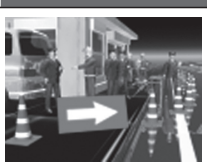

- 交通警察隊を登録しています。 交诵警察隊:
- 交诵検問所: 一般道では道路脇に、高速道では料 金所脇の高速隊詰所やサービスエリア に設置されています。
- 取締りポイント: 主に速度取締りがおこなわれている可 能性の高いポイントです。ポイントの 1km 手前と500m 手前(一定の速度 より速い場合のみ)で警告します。
- 待伏せエリア: シートベルト、一時停止、飲酒、携帯 電話、信号無視、一方通行、右左折 禁止、通行区分違反、その他の取締り がおこなわれている可能性の高いエリ アです。
- \* レーダー感度が「オート」設定の場合、警告開始から約 120秒間は、感度が「エクストラ」に固定されます。

#### 警告内容 警告画面 制限速度切替りポイント 制限速度が切り替わる付近 でお知らせします。制限速 度アップでは上向き矢印を表 示、制限速度ダウンは下向き

#### 平均速度超過警告(音声のみ)

矢印を表示します。

当社が高速道や有料道路に設定した計測ポイント間で の平均速度を計測し、走行している道路の制限速度か ら超過している場合、音声で警告します。

- \* 制限速度切替りポイントでは、そこまでの平均速度をお知 らせし、再度そこからの平均速度を計測します。
- \* 高速道を降り、一般道を走行中、40km/hを下回らない場 合、一般道でも案内することがあります。
- \* 平均速度超過警告機能は、当社が設定した計測ポイントを 40km/h以上で通過した場合に平均速度の計測を開始します。
- \* 40km/hを下回った場合、平均速度超過警告機能を終了し、 そこまでの平均速度をお知らせします。

#### 高速道凍結注意アナウンス

高速道のトンネルや橋付近 で、凍結に注意が必要なポイ ントをお知らせします。

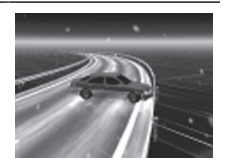

\* 12月中旬~2月のみ。

#### 急カーブ

日前の急カーブや、山間部の カーブが連続している場合に お知らせします。

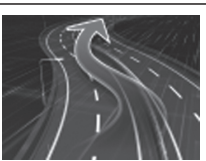

\* 画面はカープの向き・種類に より異なります。

#### トンネル入口案内

全長1km以上のトンネル入口と、 ヘッドライト点灯を案内します。

- \* 有料道路、都市高速(首都高速、阪 神高速)では入口を案内しません。
- \* 夜間はヘッドライト点灯を案内しません。

#### トンネル出口案内

全長1km以上のトンネル出口と、 ヘッドライト消灯を案内します。

- \* 有料道路、都市高速(首都高速、阪 神高速)では出口を案内しません。
- \* 夜間はヘッドライト消灯を案内しません。

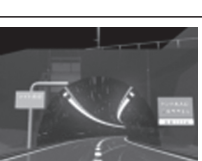

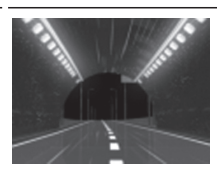

#### 駐車禁止エリア

公表されている取締活動ガイド ラインと当社調査による、駐車 禁止エリアなので、標識などに よる駐車禁止場所では、お知 らせしない場合があります。

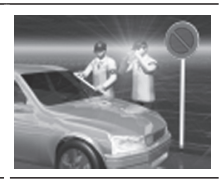

#### 事故多発エリア

#### 事故多発路線

事故発生率の高いエリア、路 線です。

#### 盗難多発エリア

盗難多発ポイントを、発生の 多い時間帯で低速走行時に お知らせします。

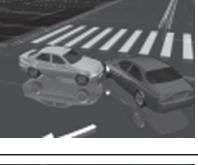

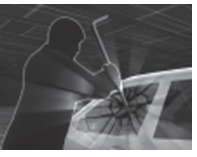

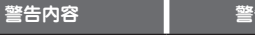

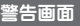

#### トンネル内急加減速警告(音声のみ)

全長1km以上のトンネル走行中、急加速、急減速を感知した場合、音声で警告します。

- \* トンネル案内が「オフ」の場合は警告しません。(P36参照)
- \* 有料道路、都市高速(首都高速、阪神高速)では警告しま せん。

高速道インターチェンジ案内

インターチェンジの手前でお 知らせします。

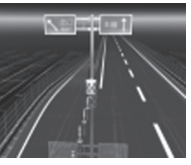

#### 高速道ジャンクション案内

ジャンクションの手前でお知ら せします。

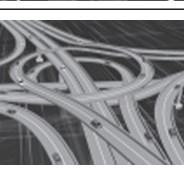

#### 消防署

全国各地の消防署を登録しています。

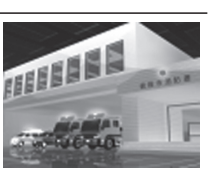

#### 県境アナウンス

県境をお知らせします。

\* 北海道、沖縄では対象エリア がないため、お知らせしません。

#### 道の駅

一般道に併設されている道の 駅をお知らしせます。

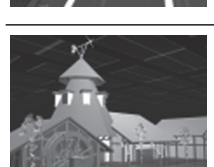

ハイウェイオアシス

高速道に併設されているハイ ウェイオアシスをお知らせしま す。

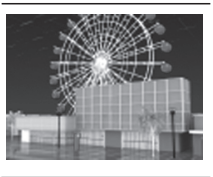

#### 警告内容

#### 警告画面

#### サービスエリア

パーキングエリア

全国の高速道路に併設されている サービスエリアを登録しています。

\* ガソリンスタンドが併設されている場合、ガソリンスタンド会社と営業時間をお知らせします。

全国の高速道路に併設されている

パーキングエリアを登録しています。

 ガソリンスタンドが併設されている場合、ガソリンスタンド会社と営業時間をお知らせします。

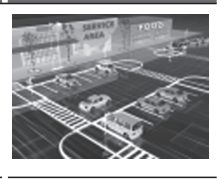

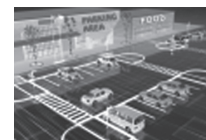

#### スマートインターチェンジ

高速道路にある、一部のサー ビスエリア、パーキングエリア に併設されている ETC 専用 の出入り口です。

\* ガソリンスタンドが併設され ている場合、ガソリンスタン ド会社と営業時間をお知らせ します。

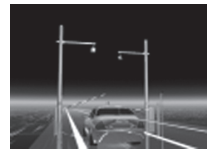

小学校・中学校・高等学校 学校付近でお知らせします。

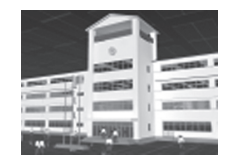

#### ユーザーメモリ

ユーザーメモリで記録したポ イントを案内します。 (P47 参照)

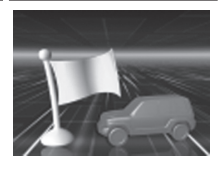

#### GPS スポット追加機能

追加された GPS スポットを 案内します。(P56 参照)

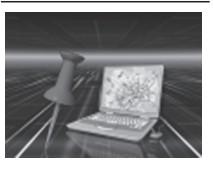

#### 警告の種類と内容(つづき)

#### 警告内容

警告画面

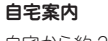

自宅から約200m 圏内に入ると案内します。

\* 事前に自宅を記録する必要が あります。(P44参照)

#### 鉄道駅

全国各地の鉄道駅を登録しています。

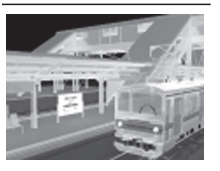

#### 公開交通取締情報

走行している都道府県が変わり公開交通取締情報があった場合にお知らせします。 MyCellstar+Syncにより データをmicroSDカードに入れ、公開交通取締情報表 示機能をオンにします。(P44 参照)

- \* 走行している場所によっては、 表示するデータがあっても、 正しい情報表示ができない場 合があります。
- 公開交通数時情報 (中の)月間(日)(0.4(1)) (1) 2点の (2) 2点の (2) 2 (2) 2 (2) 2

画面の説明

### 各種無線警告

- \* 各種無線(350.1MHzを除く)の警告は、連続的に 受信すると自動的に画面表示のみとなり、警告音や ポイスアシスト(音声)をミュート(消音)します。
- \* セレクティブアイコンで「無線 レーダー」を設定す ると、無線の受信状態を表示します。(P24参照)

| 警告内容                                                        | 警告画面 |
|-------------------------------------------------------------|------|
| 350.1MHz<br>警察デジタル無線<br>警察活動無線<br>署活系無線<br>取締特小無線<br>警察電話無線 |      |

- 350.1MHz: 主に速度取締り現場などで、測定 係と停止係の間で使用される無線 です。無線の会話を聞くことがで きます。
- 警察デジタル無線: 主に警察関係車両と本部との連絡 に使用される無線です。
- 警察活動無線: 主に機動隊の連絡に使用される無 線です。
- 署活系無線: 警察署の管轄区域単位で、警察署 と警察官、または警察官同士の通信に使用される無線です。
- 取締特小無線: 路上での取締り現場などで使用される無線です。
- 警察電話無線: 警察関連の自動車電話などで使用 される無線です。

#### 警告内容

警告画面

#### カーロケーター

警察関係車両などに搭載され、GPS 信号により算出され た自車位置情報をセンターなどに送信するシステムです。 カーロケーターを受信すると、受信電波の強弱に応じて 緊迫状況かどうかを判断してお知らせします。

- \* 本機は407.725MHzのカーロケーターのみ受信できます。
- \* カーロケーターシステムは、導入されていない地域、搭載 されていない車両、システムの変更などの理由により、受信・ 警告できない場合があります。
- \* 警察関連車両に追尾されていても、カーロケーターを受信 しない場合があります。カーロケーターシステムはすべて の警察関連車両に搭載されているわけではなく、また搭載 されていても常時電波を発信しているわけではありません。 一部地域ではシステムが異なる場合もあります。このよう な場合には警察関連車両の接近をお知らせすることができ ません。

#### 1回目の受信

電波:弱

警察車両 1km 以内

\* カーロケーターの感度 (P38参照)が「ロー」の 場合、受信できません。

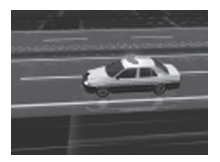

電波:強 警察車両 500m 以内

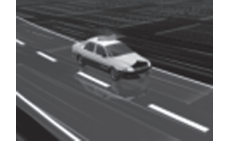

#### ニアミスアラーム(連続受信)

連続して受信したときに、電波 の強弱に応じて緊急状態であ るかどうかをお知らせします。

電波:弱

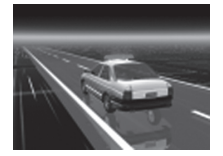

#### バリケードアラーム

検問などがおこなわれている 可能性が高いと判断した場合 にお知らせします。

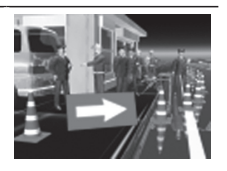

電波:強

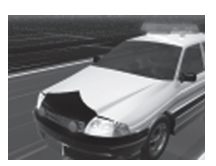

#### 警告の種類と内容(つづき)

#### 警告内容

#### 消防無線

消防署と消防関係車両などの 連絡に使用される無線です。

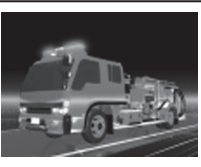

警告画面

#### ヘリテレ無線

事件、事故、取締りなどで、 ヘリコプターと地上間で使用 される無線です。無線の会 話を聞くことができます。

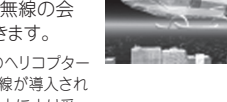

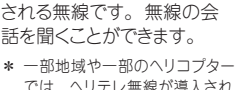

では、ヘリテレ無線が導入され ていないなどの理由により受 信できない場合があります。

#### 消防ヘリテレ無線

災害時などにヘリコプターと地 上間で使用される無線です。

\* 一部地域や一部のヘリコプ ターでは、ヘリテレ無線が導 入されていないなどの理由に より受信できない場合があり ます。

#### 救急無線

主に東京都内で使用される 救急無線です。

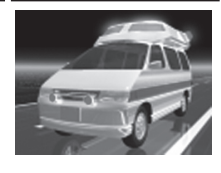

#### JH 無線

各NEXCO(旧日本道路公団) のパトロール車両と本部の間 で使用される無線です。無線 の会話を聞くことができます。

\* デジタル通信の場合、会話を 聞くことはできません。

#### 警備無線

各警備会社で使用される無 線です。

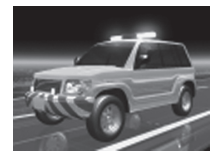

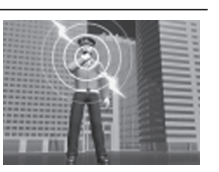

#### 警告内<u>容\_\_\_</u>

#### レッカー無線

駐車違反や事故処理などで レッカー業者が使用する無線 です。無線の会話を聞くこと ができます。

- \* レッカー無線は簡易業務用 無線のため、その他業種の無 線も受信します。あらかじめ ご了承ください。
- \* お車の走行速度が約50km/ h以上の場合、レッカー無線 は受信しません。

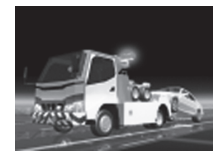

警告画面

- レーダー波警告
- \* セレクティブアイコンで「無線 レーダー」を設定す るとレーダー波の受信状態を表示します。(P24参照)

面の説明

▣

#### 警告内容

#### レーダー警告

レーダー波をお知らせします。 アラームはレーダー波の強さ によって変化します。

\* 警告がはじまって約30秒後、 警告音量が自動的に小さくな ります。

#### ステルスアラーム

瞬時の強いレーダー波をステル ス波と識別してお知らせします。

- \* 警告がはじまって約10秒後、 警告音量が自動的に小さくな ります。
- \* ステルスアラームはステルス 波の性質上、余裕を持ってお 知らせできません。

#### 対向車線レーダー警告 オートキャンセル

レーダー波を使用した速度取 締機が対向車線に設置され ている場合、走行速度が制 限速度以下なら、警告は自動 的にキャンセルされます。

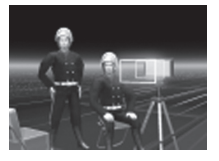

警告画面

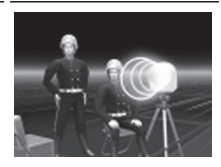

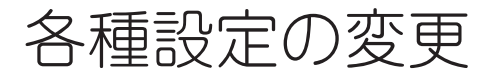

# ベストセレクト機能

本機の設定には下記のように4つのモードがあり、あら かじめ設定メニュー (P36~ P45参照)を各モードに最 適な内容にしてあります。

4つのモードは下記の手順で切り替えられます。

| モード                 | モード内容                                               |
|---------------------|-----------------------------------------------------|
| オールモード              | すべての警告/案内がオンになります。                                  |
| 標準モード<br>(工場出荷時の設定) | ペストセレクトされた機能がオンに<br>なっています。                         |
| マニュアルモード1           | 初期設定が高速道向けに設定されてい<br>ます。お好みに合わせて各種機能の設<br>定を変更できます。 |
| マニュアルモード2           | 初期設定が一般道向けに設定されてい<br>ます。お好みに合わせて各種機能の設<br>定を変更できます。 |

#### ベストセレクト機能の切り替え

メニューバーの【MENU】をタッチする。

\* 待受画面がデジタルフォトフレームまたはオフの 場合は、画面をタッチし、メニューバーを表示さ せます。(P25参照)

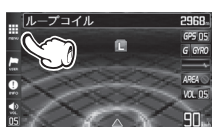

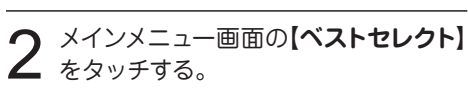

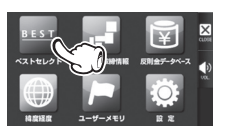

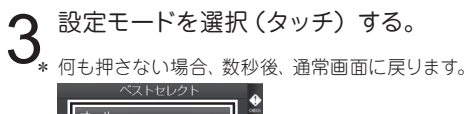

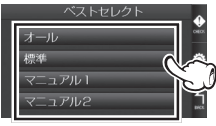

\*「マニュアルモード1/2」から「標準モード|「オー ルモード に切り替えても、マニュアルモードで 個別に変更した設定内容は記憶されています。

設定チェック機能

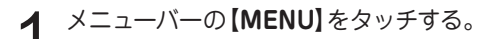

\* 待受画面がデジタルフォトフレームまたはオフの 場合は、画面をタッチし、メニューバーを表示さ せます。(P25参照)

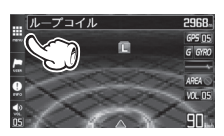

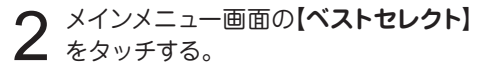

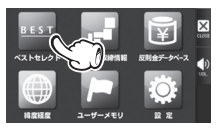

ベストセレクト画面右側の【CHECK】 3 (\\_\_\_\_\_\_\_) 5 \$\sigma\_1 = 1 \$\sigma\_1 = 1 \$\sigma\_1 = 1 \$\sigma\_1 = 1\$ \$\sigma\_1 = 1\$ \$\sigma\_

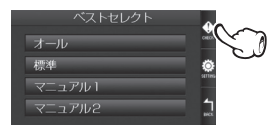

各機能の設定内容を音声と画面でお知らせします。

設定チェック機能を終了する場合は、 【BACK】をタッチする。

ベストセレクト画面に戻ります。

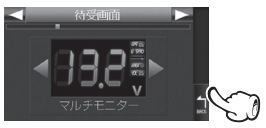

# 機能設定と基本設定の変更

36~45ページの各設定メニューを変更する場合は、 以下の手順でおこないます。

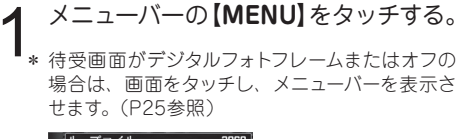

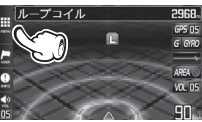

メインメニュー画面の【設定】をタッチ する。

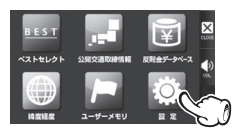

- \* ベストセレクト画面から設定メニュー画面に切り 替えることもできます。(P9参照)
- 設定メニュー画面上部の【◀ ▶】をタッ チして、変更する設定メニューを選ぶ。

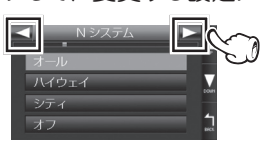

- \* 【▶】または【◀】をタッチし続けると、メニュー が順次切り替わります。
- \*「マニュアルモード1|「マニュアルモード2」の「基 本設定 | を変更したい場合は、設定メニューから 「基本設定」を選び、【基本設定】をタッチします。

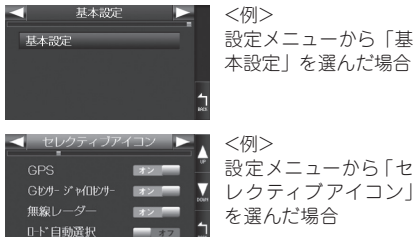

本設定」を選んだ場合 <例>

設定メニューから「セ レクティブアイコン を選んだ場合

変更したい設定項目を選択(タッチ) し、設定内容を切り替える。

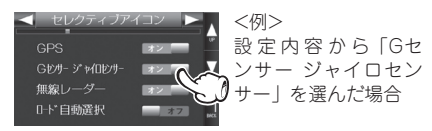

設定項目が多い場合は、画面右側の【▲ ▼】をタッ チレ、項目をスクロールさせます。

\* 設定項目を上下にスライド操作し、項目をスク ロールさせることもできます。

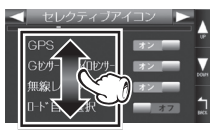

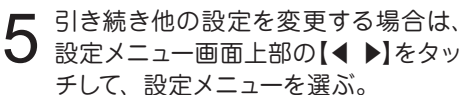

設定を終了してメインメニュー画面または通常 画面に戻る場合は、画面右側の【BACK】をタッ チレます。

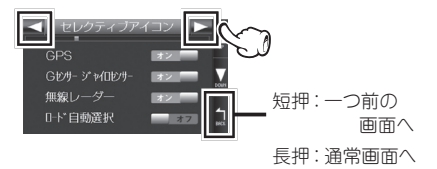

各種設定

# 機能設定一覧

#### 設定内容を変更する手順は、35ページを参照してください。

| 設定メニュー(◀▶)    | メニューの説明                                                                                                    |
|---------------|----------------------------------------------------------------------------------------------------|
| 取締機           | 取締機を警告する道路の種類を設定します。                                                                                         |
| N システム        |                                                                                                    |
| 取締りポイント       | 取締りポイントを警告する道路の種類を設定します。                                                                                     |
| 待伏せエリア        | ーーーーーーーーーーーーーーーーーーーーーーーーーーーーーーーーーーーー                                                                         |
| 制限速度切替り       | 制限速度が切り替わるポイントを警告するか設定します。<br>* 制限速度よりも走行速度が速い場合は「スピードに注意してください。」と警告します。                                     |
| 過積載取締機        | 過積載取締機を警告する道路の種類を設定します。                                                                                      |
| 警察署           | 警察署 / 交通警察隊を警告する道路の種類を設定します。                                                                                 |
| 交通検問所         | 交通検問所を警告する道路の種類を設定します。                                                                                       |
| 駐車禁止エリア       | 駐車禁止エリアを警告するか設定します。                                                                                          |
| 盗難多発エリア       | 盗難多発エリアを警告するか設定します。                                                                                          |
| 高速道インターチェンジ案内 | ーーーーーーーーーーーーーーーーーーーーーーーーーーーーーーーーーーーー                                                                         |
| 高速道ジャンクション案内  | 高速道ジャンクションを案内するか設定します。                                                                                       |
| 急カーブ          | 急カーブを案内する道路の種類を設定します。                                                                                        |
| 事故多発エリア       | 事故多発エリアを案内する道路の種類を設定します。                                                                                     |
| 事故多発路線        | 事故多発路線を案内する道路の種類を設定します。                                                                                      |
| トンネル案内        | 全長1km以上のトンネルで、安全運転に向けた3つの案内をする道路の種類を設定します。<br>・トンネル入口案内<br>・トンネル出口案内<br>・トンネル内急加減速警告<br>* 個別のオン/オフの設定はできません。 |
| 高速道凍結注意アナウンス  | 高速道の凍結注意を警告するか設定します。                                                                                         |
| 道の駅           | 道の駅 / ハイウェイオアシスを案内する道路の種類を設定します。                                                                             |
| サービスエリア       | サービスエリアを案内するか設定します。                                                                                          |
| 県境アナウンス       | 県境をお知らせする道路の種類を設定します。                                                                                        |
| 交番            | 交番 / 派出所 / 駐在所をお知らせするか設定します。                                                                                 |

#### \* の項目は変更できません。

の項目を変更する場合は、あらかじめ「マニュアルモード1」 または「マニュアルモード2」に切り替えてください。

\* 電源を切っても各設定は保存されます。

\*表のベストセレクトは、初期設定の内容です。

|        | ベストセレク | ット(モ <u>ード)</u> |         |                           |                                                                      | *2              |
|--------|--------|-----------------|---------|---------------------------|----------------------------------------------------------------------|-----------------|
| オール    | 標準     | マニュアル1          | マニュアル 2 |                           | 設定内容                                                                 | 参照              |
| オール    | オール    | ハイウェイ           | シティ     | オール<br>ハイウェイ<br>シティ       | :高速道 / 一般道に対して警告します。<br>:高速道に対して警告します。<br>:一般道に対して警告します。             | P28             |
| オール    | オール    | ハイウェイ           | シティ     | オール                       | :高速道 / 一般道に対して警告します。                                                 | P28             |
| オール    | オール    | ハイウェイ           | シティ     | ハイウェイ                     | : 高速道に対して警告します。<br>・ 一般道に対して警告します。                                   | P29             |
| オール    | オール    | ハイウェイ           | シティ     | オフ                        | :警告しません。                                                             | P29             |
| オール    | 標準     | 標準              | 標準      | オール<br>標準<br>オフ           | : すべてのポイントに対して警告します。<br>:制限速度が下がるポイントのみ警告します。<br>: 警告をしません。          | P29             |
| オール    | オール    | ハイウェイ           | シティ     | オール                       | :高速道 / 一般道に対して警告します。                                                 | P28             |
| オール    | オフ     | オフ              | オフ      | ハイウェイ                     | : 高速道に対して警告します。<br>: 一般道に対して警告します。                                   | P28             |
| オール    | オール    | ハイウェイ           | シティ     | オフ                        | :警告しません。                                                             | P29             |
| <br>オン | オフ     | オフ              | オフ      | オン                        | :警告します。                                                              | P29             |
| <br>オン | オフ     | オフ              | オフ      | オフ                        | :警告しません。                                                             | P29             |
| オン     | オフ     | オフ              | オフ      | オン                        |                                                                      | P30             |
| オン     | オフ     | オフ              | オフ      | オフ                        | オフィーン:案内しません。                                                        | P30             |
| オール    | オフ     | オフ              | オフ      | オール<br>ハイウェイ              |                                                                      | P29             |
| オール    | オフ     | オフ              | オフ      | シティ                       | :一般道に対して案内します。                                                       | P29             |
| オール    | オフ     | オフ              | オフ      | オフ                        | :案内しません。                                                             | P29             |
| オール    | オフ     | オフ              | オフ      | オール<br>ハイウェイ<br>シティ<br>オフ | :高速道 / 一般道に対して案内します。<br>:高速道に対して案内します。<br>:一般道に対して案内します。<br>:案内しません。 | P29<br>≀<br>P30 |
| オン     | オフ     | オフ              | オフ      | オン<br>オフ                  | : 警告します。<br>: 警告しません。                                                | P29             |
| オール    | オフ     | オフ              | オフ      | オール<br>ハイウェイ<br>シティ<br>オフ | :高速道 / 一般道に対して案内します。<br>:高速道に対して案内します。<br>:一般道に対して案内します。<br>:案内しません。 | P30             |
| オン     | オフ     | オフ              | オフ      | オン<br>オフ                  | :案内します。<br>:案内しません。                                                  | P30             |
| オール    | オフ     | オフ              | オフ      | オール<br>ハイウェイ<br>シティ<br>オフ | :高速道 / 一般道に対して案内します。<br>:高速道に対して案内します。<br>:一般道に対して案内します。<br>:案内しません。 | P30             |
| <br>オン | オフ     | オフ              | オフ      | オン<br>オフ                  | :お知らせします。<br>:お知らせしません。                                              | P28             |

# 機能設定一覧(つづき)

#### 設定内容を変更する手順は、35ページを参照してください。

| 設定メニュー(◀▶) | メニューの説明            |
|------------|--------------------|
| 消防署        | 消防署をお知らせするか設定します。  |
| 鉄道駅        | 鉄道駅をお知らせするか設定します。  |
| 小学校        | 小学校をお知らせするか設定します。  |
| 中学校        | 中学校をお知らせするか設定します。  |
| 高等学校       | 高等学校をお知らせするか設定します。 |

レーダー感度

レーダー波の受信感度を設定します。

L.S.C.

レーダー警告音を自動的にキャンセルする速度を設定します。

カーロケ

カーロケーターを受信する感度を設定します。

| 350.1MHz | 350.1MHz 無線を警告するか設定します。              |
|----------|--------------------------------------|
| デジタル無線   | デジタル無線を警告するか設定します。                   |
| 警察活動無線   | 警察活動無線を警告するか設定します。                   |
| 署活系無線    | 署活系無線を警告するか設定します。                    |
| 取締特小     | 取締特小無線を警告するか設定します。                   |
| 警察電話     | 警察電話を警告するか設定します。                     |
| ヘリテレ無線   | ヘリテレ無線を警告するか設定します。                   |
| レッカー無線   | レッカー無線を警告するか設定します。                   |
| 消防無線     | 消防無線を警告するか設定します。                     |
| 消防ヘリテレ   | ーーーーーーーーーーーーーーーーーーーーーーーーーーーーーーーーーーーー |
| 救急無線     | 救急無線を警告するか設定します。                     |
| JH 無線    | JH 無線を警告するか設定します。                    |
| 警備無線     | 警備無線を警告するか設定します。                     |
|          |                                      |

\* の項目は変更できません。

の項目を変更する場合は、あらかじめ「マニュアルモード1」 または「マニュアルモード2」に切り替えてください。

\* 電源を切っても各設定は保存されます。

\* 表のベストセレクトは、初期設定の内容です。

|       | ベストセレク | <b>ント(モード)</b> |         | 乳白巾肉                                   |                                                                                                    | 42.022 |
|-------|--------|----------------|---------|----------------------------------------|----------------------------------------------------------------------------------------------------|--------|
| オール   | 標準     | マニュアル1         | マニュアル 2 |                                        | 設定內合                                                                                                    | 参照     |
| オン    | オフ     | オフ             | オフ      |                                        |                                                                                                    | P30    |
| オン    | オフ     | オフ             | オフ      |                                        |                                                                                                    | P31    |
| オン    | オフ     | オフ             | オフ      | オンオフ                                   | :お知らせします。<br>・お知らせしません。                                                                                                    | P30    |
| オン    | オフ     | オフ             | オフ      | ×1 ×                                   |                                                                                                    | P30    |
| オン    | オフ     | オフ             | オフ      |                                        |                                                                                                    | P30    |
| エクストラ | エクストラ  | エクストラ          | エクストラ   | オート<br>エクストラ<br>ウルトラ<br>スーパー           | : 走行速度に合わせて自動で変化します。<br>約50km/h以上 エクストラ(高感度)<br>約50 ~ 30km/h ウルトラ(中感度)<br>約30km/h未満 スーパー(低感度)<br>走行速度が計測できない エクストラ固定<br>: 受信感度を「高」に固定します。<br>: 受信感度を「中」に固定します。<br>: 受信感度を「低」に固定します。 | _      |
| 30+0  | 30+0   | 50+0           | 30+0    | 30 キロ<br>40 キロ<br>50 キロ<br>60 キロ<br>オフ | : 30km/h 以下のときにキャンセルします。<br>: 40km/h 以下のときにキャンセルします。<br>: 50km/h 以下のときにキャンセルします。<br>: 60km/h 以下のときにキャンセルします。<br>: L.S.C. を設定しません。                                                   | P24    |
| 感度ハイ  | 感度ハイ   | 感度ハイ           | 感度ハイ    | 感度ハイ<br>感度ロー<br>オフ                     | :受信感度を1km 範囲に広げます。<br>:受信感度を500m に範囲を狭めます。<br>:カーロケを設定しません。                                                                                                    | P32    |
| オン    | オン     | オン             | オン      |                                        |                                                                                                    | P32    |
| オン    | オン     | オン             | オン      |                                        |                                                                                                    | P32    |
| オン    | オフ     | オフ             | オフ      |                                        |                                                                                                    | P32    |
| オン    | オフ     | オフ             | オフ      |                                        |                                                                                                    | P32    |
| オン    | オフ     | オフ             | オフ      |                                        |                                                                                                    | P32    |
| オン    | オフ     | オフ             | オフ      |                                        | # <b>F</b> ()                                                                                                    | P32    |
| オン    | オフ     | オフ             | オフ      | オン<br>オフ                               | ノニー:警告します。<br>7                                                                                                    | P33    |
| オン    | オフ     | オフ             | オフ      |                                        |                                                                                                    | P33    |
| オン    | オフ     | オフ             | オフ      |                                        |                                                                                                    | P33    |
| オン    | オフ     | オフ             | オフ      |                                        |                                                                                                    | P33    |
| オン    | オフ     | オフ             | オフ      |                                        |                                                                                                    | P33    |
| オン    | オフ     | オフ             | オフ      |                                        |                                                                                                    | P33    |
| オン    | オフ     | オフ             | オフ      |                                        |                                                                                                    | P33    |

| 基本設定一覧          | 設定内容を変更する手順は、35ページを参照してください。                                                                            |  |
|-----------------|----------------------------------------------------------------------------------------------------|--|
| 設定メニュー(◀▶)      | メニューの説明                                                                                                 |  |
| 待受画面            | 待受状態のときに表示される画面を設定します。                                                                                  |  |
| モーションエリアビュー表示選択 | モーションエリアビューの画面に表示するアイコンを設定します。                                                                          |  |
| セレクティブアイコン      | 画面に表示するアイコンを設定します。<br>* 最大5個まで設定できます。                                                                   |  |
| セレクティブアイコン表示    | セレクティブアイコンの表示 / 非表示のパターンを設定します。                                                                         |  |
| 画面明るさ 昼間        |                                                                                                    |  |
| 画面明るさ 夜間        |                                                                                                    |  |
|                 | 道路の種類に適した GPS 警告をお知らせするために、走行している道路の種類(高<br>速道 / 一般道)を自動で判別するか設定します。                                    |  |
| ロード自動選択         | * 道路の種類が一般道か高速道かを自動で判別し、警告内容を設定するため、走行状態によっては実際と異なる設定になる場合があります。確実に警告を出したい場合は、ロード自動選択を「オフ」に設定してご使用ください。 |  |
|                 | 冬麺整告を表示する際のパターンを設定します。                                                                                  |  |
| 警告パターン          | * 実写案内を表示したい場合は、実写案内用画像が記録されたmicroSDカードを本機に挿入しておく必要があります。データがない場合は、アニメ警告が表示されます。                        |  |
| 速度取締機カウントダウン    | 4ステップ GPS 警告時に、取締機までの距離約1km 手前から約 200 m手前の間、<br>100m 刻みでお知らせするか設定します。                                   |  |
| 速度取締機優先警告       | 速度取締機の警告の開始から終了まで、他の警告をおこなわないが設定します。                                                                    |  |

\*マニュアルモード1/2の場合、先に「基本設定」を選びます。 \*表のベストセレクトは、初期設定の内容です。

| ベストセレクト(モード)<br>オール 標準 マニュアル1 マニュアル2                                                                                                    | 設定內容                                                                                                    | 参照         |
|----------------------------------------------------------------------------------------------------|----------------------------------------------------------------------------------------------------|------------|
| G モニター                                                                                                    | G モニター / 傾斜計 / 高度計 / デジタルメーター /<br>アナログメーター / 衛星情報 / デジタル時計 1/<br>デジタル時計 2/ デジタル時計 3/ アナログ時計 1/<br>アナログ時計 2/ エコドライブ / モーションエリアピュー /<br>電圧計 / デジタルフォトフレーム / ループ表示 / オフ                 | P25        |
| オール                                                                                                    | オール : 全てのアイコンを表示します。<br>取締機のみ : 取締機のアイコンのみを表示します。<br>取締機、取締りポイント : 取締機、取締りポイントのアイコン<br>のみを表示します。                                                                                      | P26        |
| <br>ポイント方向 オン /GPS オン /<br>G センサー ジャイロセンサー オン /<br>無線 レーダー オン / 駐禁 待伏せエリア オン /<br>ロード自動選択 オフ / 時間 オフ / 音量 オフ /<br>L.S.C. オフ /SD オフ / 方位 オフ / 電圧 オフ | ポイント方向 /GPS/G センサー ジャイロセンサー /<br>無線 レーダー / 駐禁 待伏せエリア / ロード自動選択 /<br>時間 / 音量 /L.S.C./SD/ 方位 / 電圧                                                                                       | P24<br>P54 |
| 常時表示                                                                                                    | 常時表示<br>常時非表示<br>警告時非表示                                                                                                    | P24        |
| 3                                                                                                    | 1 :画面の輝度を最大にします。<br>2 ↓<br>2 · · · · · · · · · · · · · · · · · · ·                                                                                                    | _          |
| 4                                                                                                    | 3 · 回回の神及を伝いにします。<br>4 ↓<br>5 · : 画面の輝度を最小にします。                                                                                                    | _          |
| オフ                                                                                                    | オン :自動で道路の種類を判別します。<br>オフ :自動で道路の種類を判別しません。                                                                                                    | P24        |
| ズームマップ+アニメ(小)→アニメ(大)                                                                                                    | ズームマップ → アニメ (大)         ズームマップ + アニメ (小) → アニメ (大)         ズームマップ → 実写 (大)         ズームマップ + 実写 (小) → 実写 (大)         文字警告 :モーションエリアビューのまま文字で警告します。         音声警告 :待受画面を表示したまま音声で警告します。 | P26        |
| オフ                                                                                                    | オン :お知らせします。<br>オフ :お知らせしません。                                                                                                    | P27        |
| オフ                                                                                                    | オン :実行します。<br>オフ :実行しません。                                                                                                    | _          |

基本設定一覧(つづき) 設定内容を変更する手順は、35ページを参照してください。

| 設定メニュー(◀▶)   | メニューの説明                                                             |
|--------------|---------------------------------------------------------------------|
|              | 当社が設定した計測ポイント間での平均速度を計測し、走行している道路の制限速度か<br>ら超過している場合、音声で警告するか設定します。 |
|              | * 制限速度切替リポイントでは、そこまでの平均速度をお知らせし、再度そこからの平均速度<br>の計測をおこないます。          |
| 平均速度超過警告     | * 高速道を降り、一般道を走行中、40Km/nを下回らない場合、一般道(も案内することかあ<br>ります。               |
|              | * 平均速度超過警告機能は、当社が独自に設定した計測ポイントを40km/h以上で通過した場合に平均速度の計測を開始します。       |
|              | * 40km/hを下回った場合、平均速度超過警告機能を終了し、そこまでの平均速度をお知らせ<br>します。               |
|              | * マナーモード中はお知らせしません。                                                 |
| スクリーンセーバー    | 画面の焼きつきなどを軽減するスクリーンセーバー機能を実行するか設定します。                               |
|              | * 設定をオンにした場合、待受時間が約1分間経過すると実行します。                                   |
| 飲酒運転禁止       | 電源を入れたときに表示されるオープニング画面で、飲酒運転を警告するか設定します。                            |
|              |                                                                     |
|              | 安全連転に同けた3つのアドバイスをお知らせするか設定します。                                      |
|              | ・長時間連転休憩条内 ・電源が入ってから2時間後(以降2時間にと)にお知らせします。                          |
| 安全運転アナウンス    | ・長距離走行案内 :電源が入ってから100km 走行後(以降100km こと)に<br>お知らせします。                |
|              | ・ヘッドライト点灯案内 :日没時刻にお知らせします。                                          |
|              | * 個別のオン/オフの設定はできません。                                                |
|              | * イナーモート屮はの知らせしません。<br>                                             |
| ES インフォメーション | 運転中の急加速、急救速、急ハントル、エコ定行などから、有燃貨運転に回りたアトハイ<br>スをお知らせするか設定します。         |
|              | * マナーモード中はお知らせしません。                                                 |
| GPS 測位アナウンス  | GPSの測位を音声でお知らせするか設定します。                                             |
| シートベルト着用案内   | 電源を入れたときに表示させるオープニング画面で、シートベルト着用を警告するか設定<br>します。                    |
| オートボリューム調整機能 | <br>走行速度 80km/h、120km/h で音量が上がる設定をします。                              |
| 日差し注意        | 太陽の位置が低いため運転時に日光がまぶしく感じる朝と夕方に、注意をお知らせする<br>か設定します。                  |
|              | * マナーモード中はお知らせしません。                                                 |
|              |                                                                     |
|              |                                                                     |
| 速度アラーム       | <b>正17迷皮リガえにとさにアフーム(管古9る上限迷度を設定しま9。</b>                             |

\* マナーモード中はお知らせしません。

#### \*マニュアルモード1/2の場合、先に「基本設定」を選びます。 \*表のペストセレクトは、初期設定の内容です。

| ベストセレクト(モード)<br>オール 標準 マニュアル1 マニュアル2 |                                                              | 設定內容                                                                                                    | 参照  |
|--------------------------------------|--------------------------------------------------------------|----------------------------------------------------------------------------------------------------|-----|
| オフ                                   | オン<br>オフ                                                     | : 警告します。<br>: 警告しません。                                                                                                    | P29 |
| <br>オフ                               | オン<br>オフ                                                     | :実行します。<br>:実行しません。                                                                                                    | _   |
| オン                                   | オン<br>オフ                                                     | : 警告します。<br>: 警告しません。                                                                                                    | P21 |
| オン                                   | オン<br>オフ                                                     | :お知らせします。<br>:お知らせしません。                                                                                                    | _   |
| オフ                                   | オン<br>オフ                                                     | : お知らせします。<br>: お知らせしません。                                                                                                    | _   |
| オン                                   | オン<br>オフ                                                     | :お知らせします。<br>:お知らせしません。                                                                                                    | _   |
| オン                                   | オン<br>オフ                                                     | : 警告します。<br>: 警告しません。                                                                                                    | P21 |
| オフ                                   | オン<br>オフ                                                     | :実行します。<br>:実行しません。                                                                                                    | P53 |
| オフ                                   | オン<br>オフ                                                     | :お知らせします。<br>:お知らせしません。                                                                                                    | _   |
| オフ                                   | 80 ‡□<br>90 ‡□<br>100 ‡□<br>110 ‡□<br>120 ‡□<br>130 ‡□<br>オフ | <ul> <li>: 80km/h を超えた場合、警告します。</li> <li>: 90km/h を超えた場合、警告します。</li> <li>: 100km/h を超えた場合、警告します。</li> <li>: 110km/h を超えた場合、警告します。</li> <li>: 120km/h を超えた場合、警告します。</li> <li>: 130km/h を超えた場合、警告します。</li> <li>: 警告しません。</li> </ul> | _   |

# 基本設定一覧(つづき) 設定内容を変更する手順は、35ページを参照してください。

| 設定メニュー(◀▶)   | メニューの説明                                                                                       |
|--------------|-----------------------------------------------------------------------------------------------|
| 速度アラーム音      | 速度アラーム警告時に流れる音の種類を設定します。<br>* マナーモード中はお知らせしません。                                               |
| 時報アナウンス      | 毎正時に時刻をボイス(音声)またはチャイム音でお知らせするか設定します。<br>* マナーモード中はお知らせしません。                                   |
| 自宅           | 自宅の約200m圏内で、自宅の案内をするか設定します。<br>* 自宅、もしくはその近辺で記録する必要があります。                                     |
| 公開交通取締情報表示機能 | 各都道府県の一般公開されている取締情報をお知らせするか設定します。                                                             |
| マイカー情報       | 待受画面のエコドライブに表示される、CO2排出量をより正確に知るためのマイカー情報を登録します。                                              |
| 走行ログ         | 走行ログを記録するかを設定します。                                                                             |
| 走行ログ転送       | 内部メモリに記録された走行ログを、転送または消去します。                                                                  |
| GPS スポット     | microSD カードから本機へ GPS スポットをインポートします。                                                           |
| メモリ消去        | 設定ごとにカスタマイズしたメモリをリセットします。                                                                     |
| データ情報        | GPS データ、実写案内用画像および公開交通取締情報のバージョンを表示します。<br>GPS データ、実写案内用画像および公開交通取締情報を更新する際の目安としてお使い<br>ください。 |
| 初期化          | 本機の設定を工場出荷時の状態に戻します。                                                                          |

#### \*マニュアルモード1/2の場合、先に「基本設定」を選びます。 \*表のペストセレクトは、初期設定の内容です。

| ベストセレクト(モード)<br>オール 標準 マニュアル1 マニュアル2 | 設定內容                                                                                                    | 参照                     |
|--------------------------------------|----------------------------------------------------------------------------------------------------|------------------------|
| アラーム 1                               | アラーム 1<br>アラーム 2<br>アラーム 3                                                                                                    | _                      |
| ポイス                                  | ポイス<br>チャイム 1<br>チャイム 2<br>オフ :お知らせしません。                                                                                        | _                      |
| -                                    | 記録 :自宅の位置を記録します。<br>消去 :自宅の位置を消去します。                                                                                            | P31                    |
| オフ                                   | <ul> <li>オン :電源を入れたとき、走行している都道府</li> <li>県が変わったときお知らせします。</li> <li>オーブニング時:電源を入れたときのみお知らせします。</li> <li>オフ :お知らせしません。</li> </ul> | P31                    |
| ガンリン、8.0km/L                         | ガンリン、平均燃費<br>ディーゼル、平均燃費                                                                                                    | P55                    |
| オフ                                   | オン :走行ログを記録します。<br>オフ :走行ログを記録しません。                                                                                             | P58                    |
| _                                    | <ul><li>転送 :走行ログを microSD カードに転送します。</li><li>消去 :走行ログを消去します。</li></ul>                                                          | P58                    |
| <br>                                 | インポート開始                                                                                                    | P56                    |
| _                                    | ユーザーメモリ<br>GPS スポット<br>ブリセットポイント<br>レーダーキャンセルエリア<br>スキップメモリ                                                                     | P47<br>2<br>P51<br>P56 |
|                                      | -                                                                                                    | P59                    |
| -                                    | 開始                                                                                                    | P60                    |

# GPSを利用した機能

# GPS測位について

GPSを利用した機能を使用するために、GPSの測位 確定が必要となります。本機の電源が入ると、自動的 にGPS測位が始まります。GPS測位が確定すると「♪ GPSを測位しました。」とお知らせします。

#### GPS測位状態の確認

GPSの測位状態やGセンサー、ジャイロセンサーの状態は、セレクティブアイコンで確認できます。詳しくは、 24ページを参照してください。

#### <u> 注</u>意

#### お買い求め頂いて、初めてお使いになる場合

- GPS測位が確定するまでに時間がかかる場合がありますが (約15分程度)これは製品不良や故障などではありません。 あらかじめご了承ください。GPS測位に20分以上かかる場 合は、電源を入れ直してください。
- トンネル内、高架下、ビルの谷間、森林の中や高圧電線、 高出力無線の近くなどではGPSを測位しにくくなる場合が あります。
- ・GPS機能を使用するには、GPS測位中、またはGセンサー、 ジャイロセンサーの計測中に限られます。
- 車内でTVの56chにチャンネルを設定していると、本機の GPS測位ができなくなる場合があります。これは製品不良
   や故障ではありません。あらかじめご了承ください。

#### 超速GPSについて

自車位置を素早く約10秒でGPSを測位するので、ドラ イブをスムーズにスタートします。

- \* GPS衛星を受信しにくい条件の場合、時間がかかる 場合があります。
- \* 前回のGPS受信から72時間を経過すると超速GPS は機能しません。その他、様々な条件により機能し ない場合があります。
- \* 最後に電源をOFFにしてから直線距離で300km以 上離れた地点で電源をONにした場合、最後に電源 をOFFにして次に電源をONしたときにGPS衛星の 状態が異なる場合は、動作に時間がかかる場合があ ります。

# GPS警告ポイントの消去

本機に登録されているGPS警告ポイントを消去するこ とができます。この機能を使用することで、撤去され た取締機などに対応することができます。

#### GPS警告ポイントの消去方法

▲ 消去したいポイントのGPS警告動作中 に画面をタッチする。

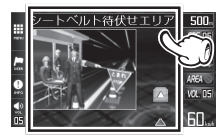

現在受信している警告案内画面が表示されます。

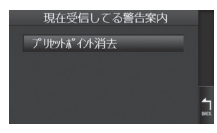

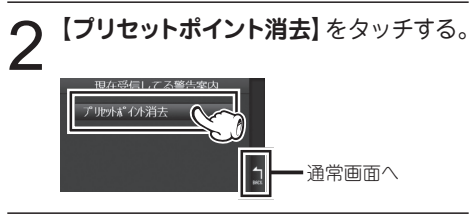

確認画面で【はい】をタッチする。

\* ボタンを押さない場合、数秒後、通常画面に戻ります。

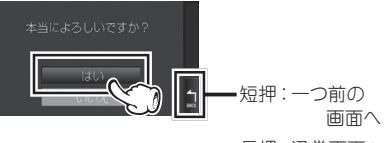

長押:通常画面へ

\* 消去しない場合は、【いいえ】をタッチします。 通常画面に戻ります。

現在地のポイントを記録す

ると、ユーザーメモリとして

ユーザーメモリ

GPS ()

取締機

ユーザーメモリ

#### GPS警告ポイント消去機能のリセット GPS警告ポイント消去機能で消去したポイントをすべ てリセットし、復帰させます。

\* 個別での復帰はできません。一括での復帰となります。

通常画面に戻ります。

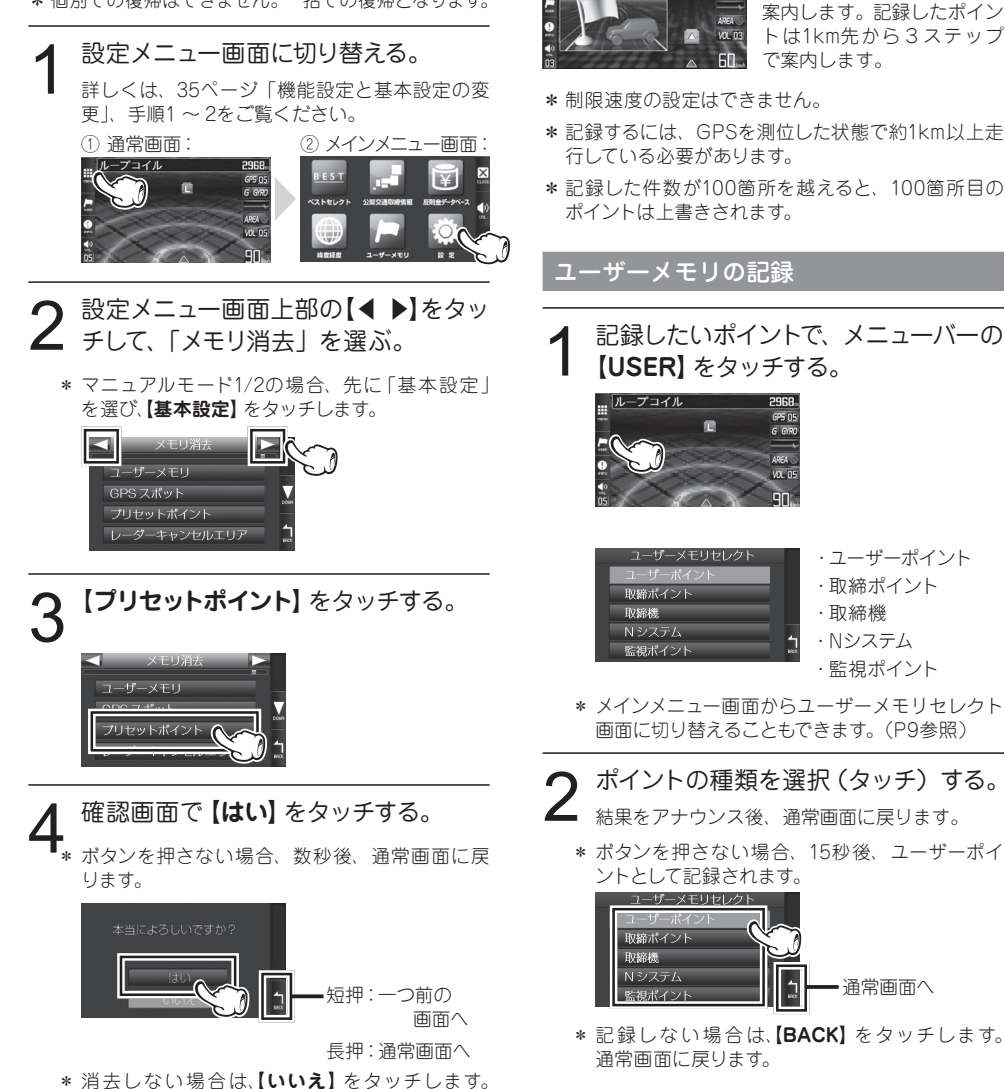

次のページへつづく ▶▶▶

もっと使いこな

á

■ ユーザーポイントとして記録した場合

| 結果                        | ボイスガイド               |
|---------------------------|----------------------|
| ポイント記録成功                  | ユーザーポイント記録し<br>ました。  |
| ポイント記録失敗<br>(自車位置が計測できない) | GPSを測位できません。         |
| ポイント記録失敗<br>(走行データなし)     | ユーザーポイント記録で<br>きません。 |

#### ユーザーメモリの個別消去

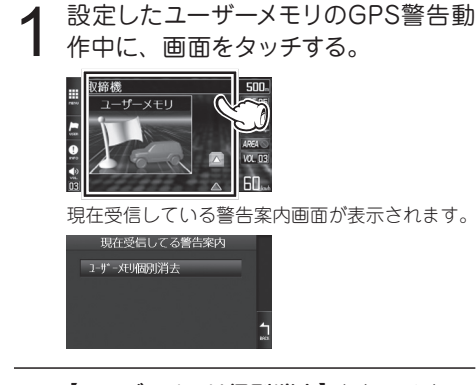

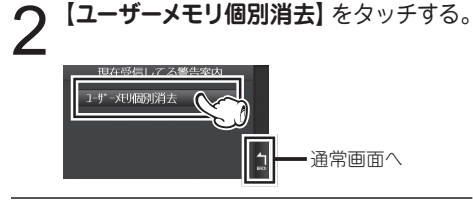

確認画面で【はい】をタッチする。

\* ボタンを押さない場合、数秒後、通常画面に戻 ります。

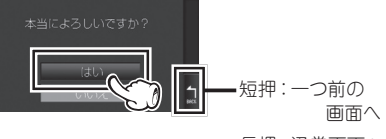

長押:通常画面へ

\* 消去しない場合は、【いいえ】 をタッチします。 通常画面に戻ります。

#### ユーザーメモリの全消去

\* ユーザーメモリは一度消去するとデータを復元することはできません。消去操作は十分に注意しておこなってください。

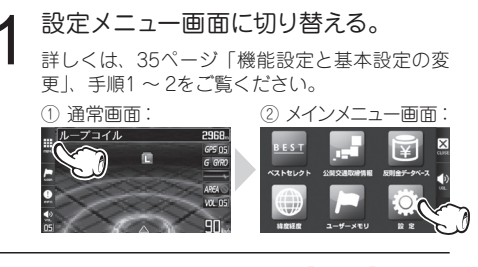

- 2 設定メニュー画面上部の【◀ ▶】をタッ チして、「メモリ消去」を選ぶ。
  - \* マニュアルモード1/2の場合、先に「基本設定」 を選び、【基本設定】をタッチします。

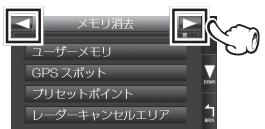

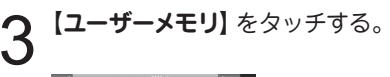

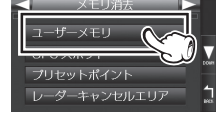

#### 確認画面で【はい】をタッチする。

\* ボタンを押さない場合、数秒後、通常画面に戻ります。

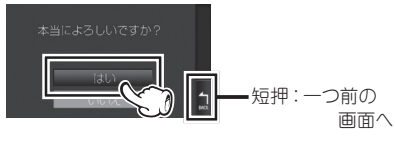

長押:通常画面へ

\* 消去しない場合は、【いいえ】をタッチします。 通常画面に戻ります。

# レーダーキャンセルエリア

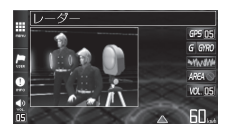

レーダー警告音が必要ないと 思われるエリアでは、GPS を使って半径約200m圏内の レーダー警告音をキャンセル (消去)することができます。

\* 最大で100箇所のポイントをキャンセルできます。

#### レーダーキャンセルエリアの記録

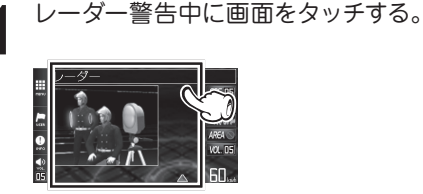

現在受信している警告案内画面が表示されます。

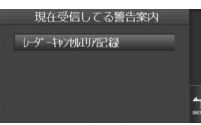

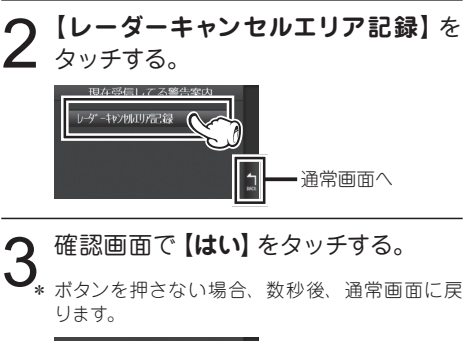

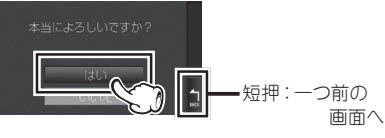

長押:通常画面へ

- \* 記録しない場合は、【いいえ】をタッチします。 通常画面に戻ります。
- \* GPS測位の状態によっては、結果が出るまで最 大約20秒かかります。

| 結果                       | ボイスガイド                   |
|--------------------------|--------------------------|
| エリア記録成功                  | レーダーキャンセルエリ<br>ア記録しました。  |
| エリア記録失敗<br>(自車位置が計測できない) | GPSを測位できません。             |
| エリア記録失敗<br>(その他の理由)      | レーダーキャンセルエリ<br>ア記録できません。 |

#### レーダーキャンセルエリアの確認

レーダー波の受信状態は、セレクティブアイコンで確認できます。詳しくは、24ページを参照してください。

レーダーキャンセルエリアの個別消去

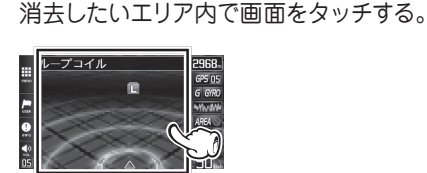

記録したレーダーキャンセルエリア個別消去画 面が表示されます。

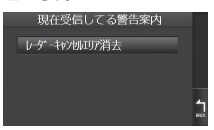

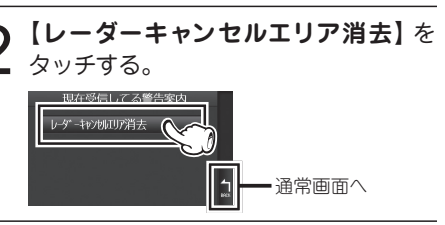

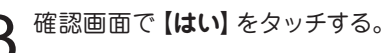

\* ボタンを押さない場合、数秒後、通常画面に戻 ります。

\*当によろしいですか? (はい) (はい) (まい) (ま)) ( )) ( )) ( )) ( )) ( )

\* 消去しない場合は、【いいえ】をタッチします。 通常画面に戻ります。

### 

\* レーダーキャンセルTリアは一度消去するとデータ を復元することはできません。消去操作は十分に注 意しておこなってください。

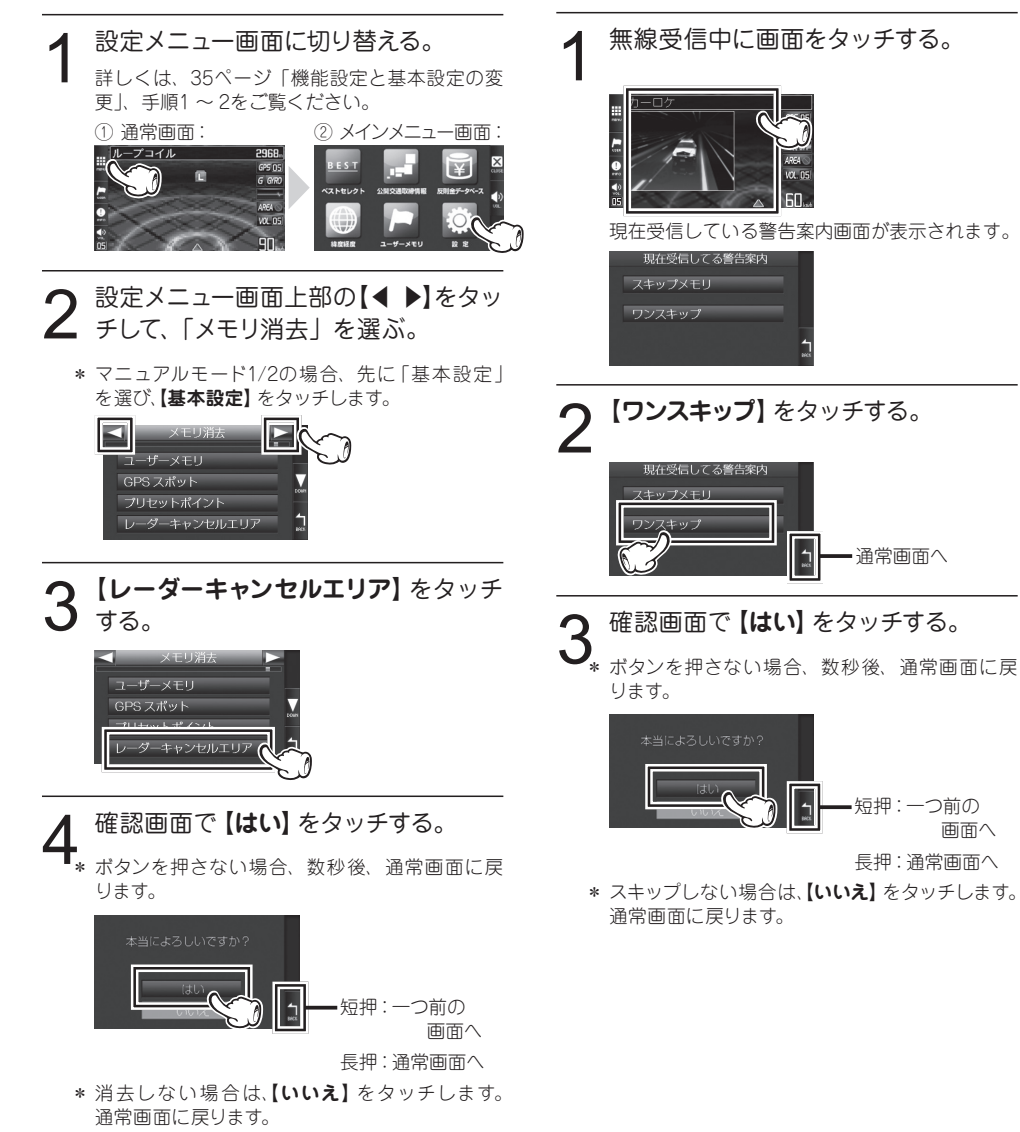

ワンスキップ

することができます。

無線の受信警告動作を一回だけスキップ(強制終ア)

画面へ

### 50

# スキップメモリ

各種無線のうち、特定のチャンネルを最大253チャン ネル記録し、スキップ(受信拒否)し続けることがで きます。

\* カーロケと350.1MHzはスキップできません。

#### スキップメモリの設定

 スキップしたい無線受信中に画面を タッチする。

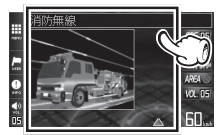

現在受信している警告案内画面が表示されます。

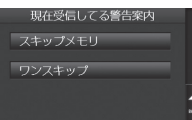

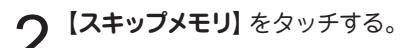

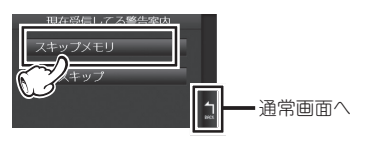

- 確認画面で【はい】をタッチする。
  - \* ボタンを押さない場合、数秒後、通常画面に戻 ります。

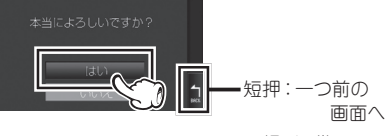

長押:通常画面へ

- \* スキップしない場合は、【いいえ】をタッチします。 通常画面に戻ります。
- \* 電源をOFFにしても、記録されたスキップメモリ は保持されます。

#### スキップメモリの全消去

\* スキップメモリは一度消去するとデータを復元することはできません。消去操作は十分に注意しておこなってください。

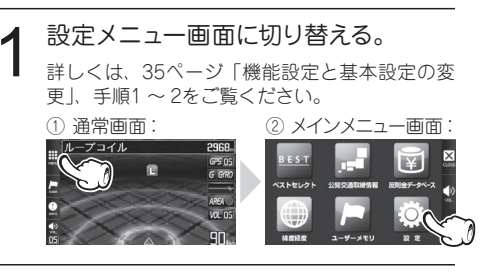

- 2 設定メニュー画面上部の【◀ ▶】をタッ チして、「メモリ消去」を選ぶ。
  - \* マニュアルモード1/2の場合、先に「基本設定」 を選び、【基本設定】をタッチします。

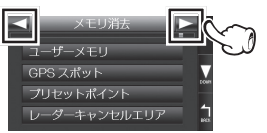

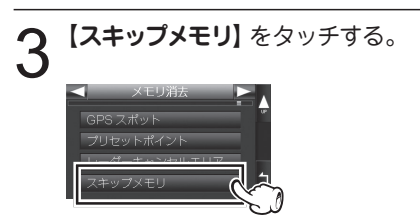

4 確認画面で【はい】をタッチする。 \* ポタンを押さない場合、数秒後、通常画面に戻ります。

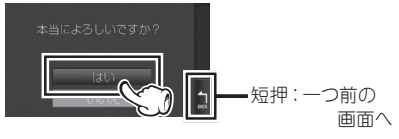

長押:通常画面へ

\* 消去しない場合は、【いいえ】をタッチします。 通常画面に戻ります。 GPSを利用した機能(つづき)

### 通過速度履歴確認機能

速度取締機を通過したときの通過速度を画面表示と音 声で確認することができます。

- \* 確認できる通過速度は、最後に計測した通過速度 1件のみとなります。
- \* 本機の電源が切れると通過速度履歴データは消去さ れます。
- \* トンネル内速度取締機の通過速度履歴確認はできま せん。
- 1 メニューバーの【INFO】を約3秒間タッ チし続ける。

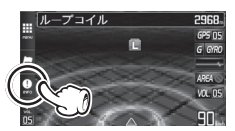

画面表示と音声で前回の通過速度をお知らせし ます。

\* 履歴がない場合、「♪プププ」と鳴ります。

# 音の設定

# 警告音のミュート

レーダー波警告や無線警告中に警告音をミュート (消 音) します。

\* 画面表示はおこないます。GPS警告はミュートでき ません。

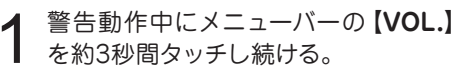

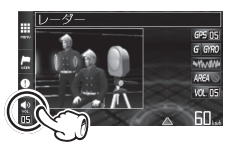

ミュート中はメニューバーの【**VOL.**】または セレクティブアイコンの【音量】 で確認できます。 (P24参照)

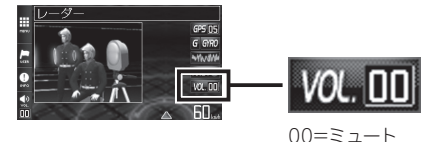

#### 各種無線を受信中の場合

ミュート中に約120秒間受信がなければ、ミュート機能は自動的に解除されます。

ミュート中に再度受信した場合、約120秒間ミュート 機能が延長されます。

#### ■ レーダー波警告中の場合

ミュート中、レーダーの受信が無くなった時点で、 ミュート機能は自動的に解除されます。

\* ミュートの動作中に、再度メニューバーの【VOL.】 を約3秒間タッチし続けるとミュートが解除されます。

# オートボリューム調整機能

走行速度80km/h、120km/hで音量が上がっていき、走 行ノイズで警告音などが聞こえに<くなるのを防ぎます。

- \* 音量0のときは音量を上げません。
- \* 最大音量以上には上がりません。
- \* 設定方法は35、42ページを参照してください。

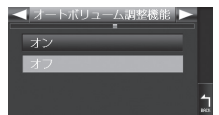

# マナーモード

レーダー受信時/GPS警告時/無線受信時にボイスアシ スト(音声)と警告音を出力せず、メロディと画面表示 だけで注意を促します。

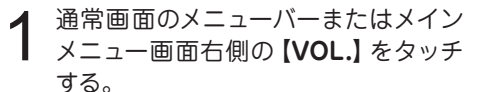

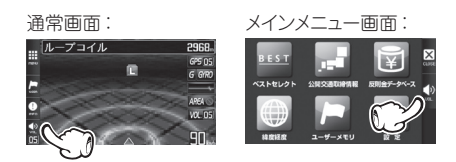

2 マナーモードの【オン/オフ】をタッチし、 設定を切り替える。

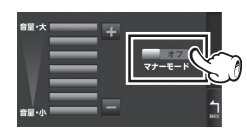

3 通常画面に戻る場合は、【BACK】を タッチする。

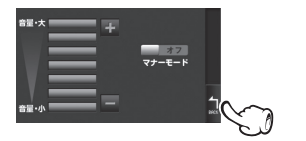

もっと使いこなす

マナーモードの確認は、メニューバーの【VOL.】ま たはセレクティブアイコンの【音量】で確認できます。 (P24参照)

- \*マナーモード時は、下記のアナウンスなどもミュート します。
  - ・時報アナウンス ・速度アラーム
  - ・日差し注意
     ・安全運転アナウンス
  - ·平均速度超過警告
  - ・ESインフォメーション

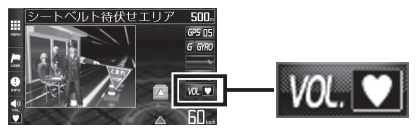

マナーモード:オン

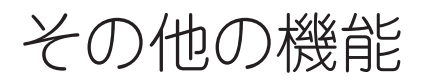

セレクティブアイコン

画面に表示するアイコンを12種類から最大5個まで選 択できます。

\* 各アイコンの詳細については24ページを参照してくだ さい。

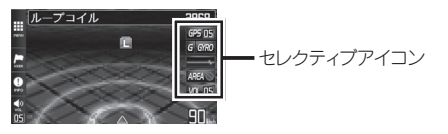

セレクティブアイコンの表示設定

設定メニュー画面に切り替える。 詳しくは、35ページ「機能設定と基本設定の変 更」、手順1~2をご覧ください。

① 通常画面:

1

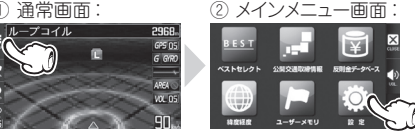

\* 通常画面右側のセレクティブアイコンをタッチし て、セレクティブアイコンの設定画面に直接切り 替えることもできます。その場合は手順3へ。

- 2 設定メニュー画面上部の【 ◆】を タッチして、「セレクティブアイコン」 を選ぶ。
  - \*マニュアルモード1/2の場合、先に「基本設定」 を選び、【基本設定】をタッチします。

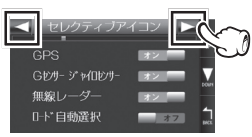

3 表示したいアイコンの【オン/オフ】を 選択(タッチ)し、表示するアイコンを 切り替える。

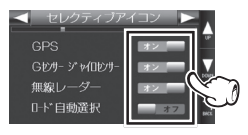

5個選択された状態で違うアイコンを選択する場 合は、すでに「オン」になっているアイコンを「オ フトにしてから、別のアイコンを選択します。

\* 設定項目をスクロールさせるときは、画面右側の 【▲ ▼】をタッチ、または設定項目を上下にスラ イド操作します。

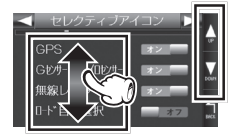

# マイカー情報登録

マイカー情報を登録すると、待受画面のエコドライブ に表示されるCO2排出量をより正確に知ることができ ます。(P25参照)

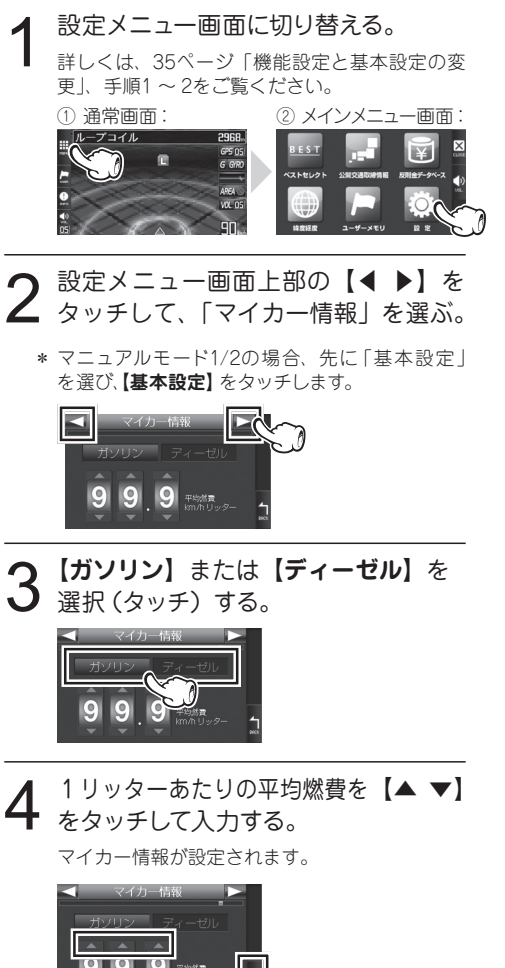

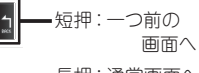

長押:通常画面へ

# GPSデータ更新

最新のGPSデータが入ったmicroSDカードを用意しま す。(P62参照)

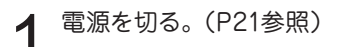

最新のGPSデータが入ったmicroSD カードをmicroSDカードスロットに挿 入する。(P20参照)

電源を入れる。

本体が自動的に再起動され、GPSデータが自動 的に更新されます。

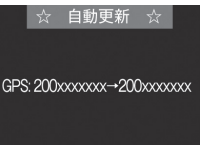

\* 途中、メッセージが変 わります。

GPSデータのバージョンを確認します。(P59参照)

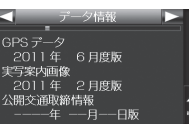

データの更新が失敗した場合、以下の画面が表 示されるので電源を入れなおしてください。再 度、自動的にデータの更新が開始します。

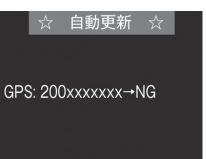

それでもデータの更新に失敗する場合、 MyCellstar+Syncのサイト内の説明をよく読 み、再度データの更新をしていただくか、カス タマーサービス (裏表紙参照) へご連絡ください。

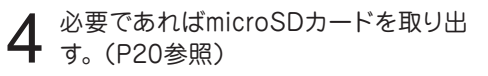

その他の機能(つづき)

# GPSスポット追加機能

無料の専用アプリ「MyCellstar+Sync」で表示される 地図から自分だけのポイントを設定するだけでカンタン にGPSスポットが追加できます。(P64参照) 使い方はMyCellstar+Syncのダウンロードサイト

#### http://www.mycellstar.jp

またはアプリのヘルプを参照してください。

GPSスポットの追加

**1** GPSスポットのデータを入れた microSDカードをmicroSDカードス ロットに挿入する。(P20参照)

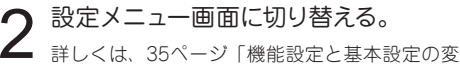

更」、手順1~2をご覧ください。

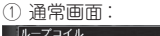

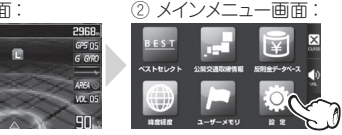

- 3 設定メニュー画面上部の【◀ ▶】を タッチして、「GPSスポット」を選ぶ。
  - \* マニュアルモード1/2の場合、先に「基本設定」 を選び、【基本設定】をタッチします。

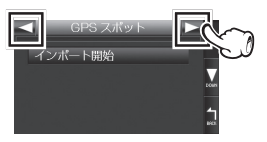

4 【インポート開始】 をタッチする。

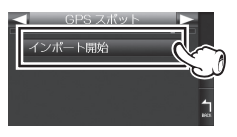

GPSデータの更新に成功すると以下の画面が表 示されます。

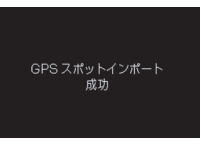

GPSデータの更新に失敗した場合、以下の画面 が表示されます。専用サイト内の説明をよく読み、 再度データの更新をおこなってください。

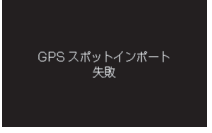

追加されたGPSスポットは約1km、500m手前 で案内します。

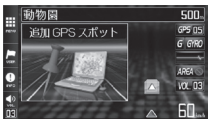

 インポート終了後は microSDカードを抜い ても案内しますが、設 定した画像や音声は再 生されません。

#### GPSスポットの全消去

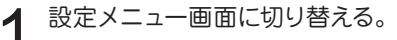

詳しくは、35ページ「機能設定と基本設定の変 更」、手順1 ~ 2をご覧ください。

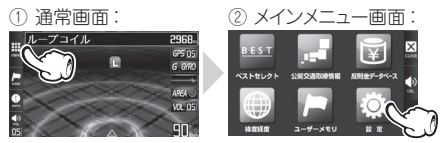

- 2 設定メニュー画面上部の【◀ ▶】を タッチして、「メモリ消去」を選ぶ。
  - \* マニュアルモード1/2の場合、先に「基本設定」 を選び、【基本設定】をタッチします。

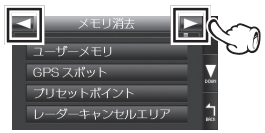

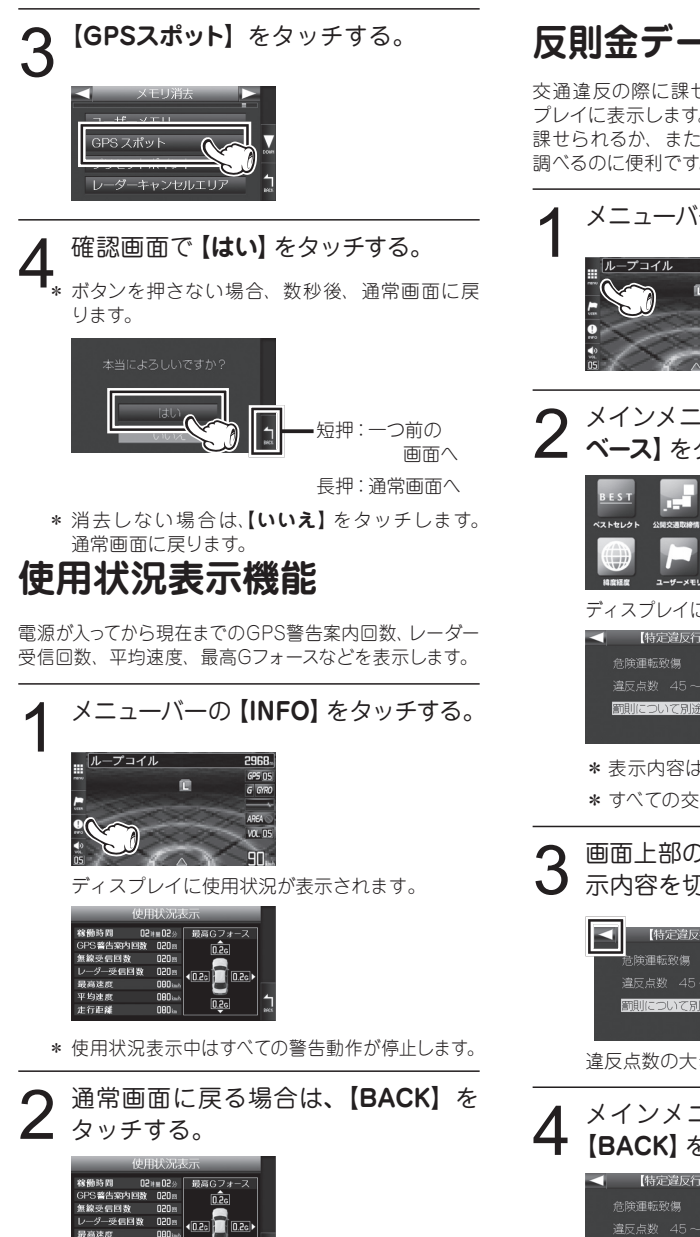

最高速度 平均速度

ま行距離

反則金データベース表示機能

交通違反の際に課せられる反則金や反則点数をディス プレイに表示します。違反内容によっていくら反則金が 課せられるか、または何点反則点数が加算されるかを 調べるのに便利です。

メニューバーの【MENU】をタッチする。

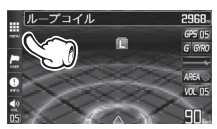

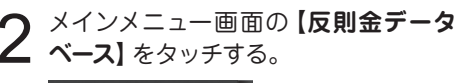

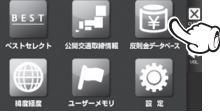

ディスプレイに反則金データベースが表示されます。

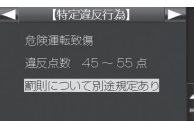

\* 表示内容は2011年7月現在のものです。

\* すべての交通違反は登録されていません。

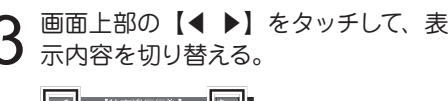

# 【特定違反行為】 こついて別途規定あり

違反点数の大きい順に画面が切り替わります。

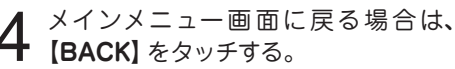

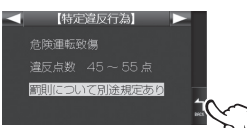

その他の機能(つづき)

# 走行ログの記録と転送

走行ログ(NMEA準拠フォーマット)を内部メモリに記録し、microSDカードに転送することができます。 作成したデータは、市販の地図ソフトを使って、地図上に走行経路を表示することができます。

\* 内部メモリには約9時間記録(約1Mバイト)できま す。アイドリング中のデータは圧縮されます。

#### 走行ログの記録を開始

1 設定メニュー画面に切り替える。
 詳しくは、35ページ「機能設定と基本設定の変更」、手順1~2をご覧ください。
 ① 通常画面:
 ② メインメニュー画面:
 ② メインメニュー画面:
 ② シインメニュー画面:
 ② シインメニュー画面:
 ② シインメニュー画面:
 ② シインメニュー画面:
 ② シインメニュー画面:
 ② シインメニュー画面:

\* マニュアルモード1/2の場合、先に「基本設定」 を選び、【基本設定】をタッチします。

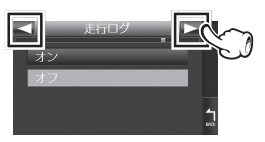

#### 走行ログをmicroSDカードに転送

1 設定メニュー画面に切り替える。 詳しくは、35ページ「機能設定と基本設定の変

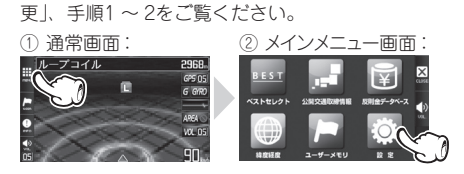

- 2 設定メニュー画面上部の【◀ ▶】を タッチして、「走行ログ転送」を選ぶ。
  - \* マニュアルモード1/2の場合、先に「基本設定」 を選び、【基本設定】 をタッチします。

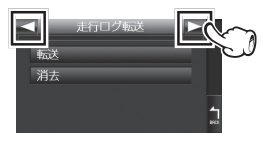

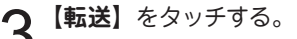

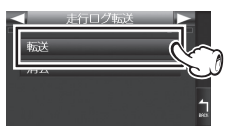

・転送

内部メモリに記録さ れている走行ログを microSDカードに転送

・消去

内部メモリに記録さ れている走行ログを 消去

# 公開交通取締情報表示機能

各都道府県の一般公開されている取締情報を表示します。 事前にMyCellstar+Syncを使って自動車位置の初期 設定を行い最新のデータをmicroSDカードにダウン ロードする必要があります。

自動位置を特定できない場合、初期設定の自動位置で の情報表示をおこないます。

- \* 本サービスは予告なく終了させていただくことがあ ります。あらかじめご了承ください。
- \* 公開交通取締情報は一般公開されている情報をもと に、独自にデータ化しています。 更新のタイミングによりデータ化が間に合わない場 合や、地域によってデータ化に対応していない場合 があります。あらかじめご了承ください。
- \* 公開交通取締情報以外でも、各都道府県にて取締り を実施している場合があります。
- \* 走行している場所によっては、表示するデータがあっても、正しい情報表示ができない場合があります。
- \* 基本設定「公開交通取締情報表示機能」をオンまた はオープニング時に設定する必要があります。

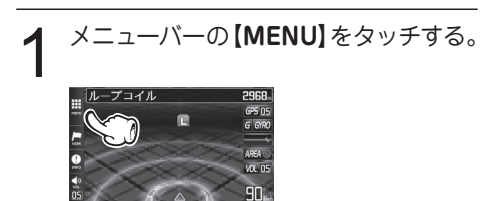

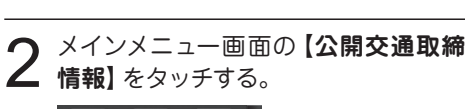

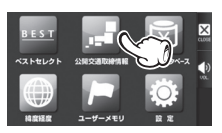

ディスプレイに公開情報取締情報が表示されます。

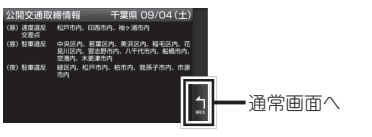

3 メインメニュー画面に戻る場合は、 [BACK]をタッチする。

# GPSデータと実写案内用 画像、公開交通取締情報の バージョン確認

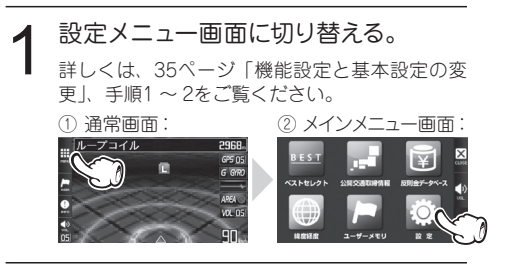

- 2 設定メニュー画面上部の【◀ ▶】を タッチして、「データ情報」を選ぶ。
  - \* マニュアルモード1/2の場合、先に「基本設定」 を選び、【基本設定】をタッチします。

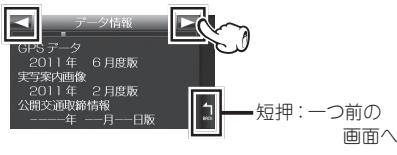

長押:通常画面へ

\* 表示内容は、実際の製品とは異なります。

その他の機能(つづき)

# **緯度経度表示機能**

GPSから測定した自車位置の緯度経度を表示します。

メニューバーの【USER】をタッチし続けて、緯度経度 画面に直接切り替えることもできます。(P9参照)

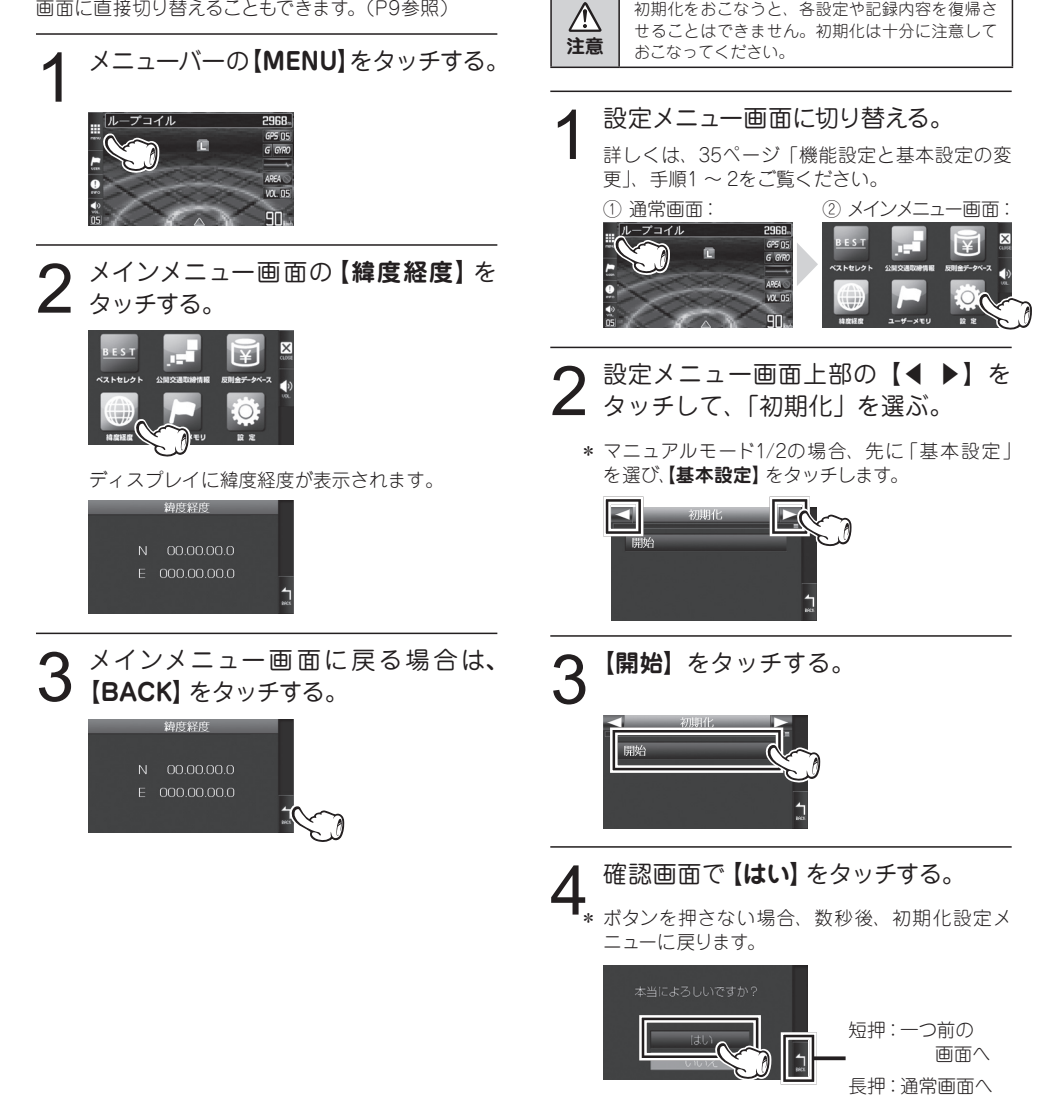

本機の初期化

去され、工場出荷時の状態に戻ります。

この操作をおこなうと、各設定や記録内容はすべて消

初期化をおこなうと、各設定や記録内容を復帰さ

\* 初期化しない場合は、【いいえ】 をタッチします。 通常画面に戻ります。

# エリアタイムディマー機能

GPSの時刻情報を利用し、各地域での昼/夜/薄明時(朝または夕方)の時刻に応じてディスプレイの明るさを自動的に調整します。

\* 設定は不要です。

# オートトーンダウン機能

レーダー警告が始まってから約30秒後、またはステル スアラームが始まってから約10秒後に、警告音量が自 動的に小さくなります。

\* 設定は不要です。

# レシーバーオートミュート機能

同じ無線を連続して受信すると、自動的に警告音やボ イスアシストをミュート(消音)します。

- \* 350.1MHzはミュートされません。
- \* 画面表示はおこないます。
- \* 設定は不要です。

# MyCellstar+Sync マイセルスターシンク

MyCellstar+Syncは、GPSデータなど「各種データ ダウンロード」、警告や案内画面や音声をカスタマイ ズする「おもしろカスタマイズ」、お好みの画像をスラ イドショー表示する「デジタルフォトフレーム/スライド ショー」、地図から、自分だけのGPSスポットを追加す る「GPSスポット追加」ができます。作成したデータは、 microSDに書き出すことができ、簡単にASSURAと同 期できます。

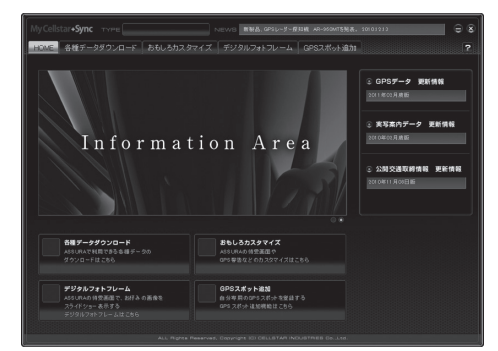

- \* MyCellstar+Syncの画面、使用できるコンテンツは、製品 により異なります。
- \* お客様が記録、録音されたデータは、個人の使用の範囲を 超えて利用されると著作権法に違反する場合がありますの で、そのような行為は厳重にお控えください。

#### MyCellstar+Syncの ダウンロード http://www.mycellstar.jp

MyCellstar+Syncのインストール方法は、ダウンロー ドページをご確認ください。

#### 推奨環境

OS : Windows(XP SP2/Vista以降) /Macintosh(MacOS X 10.5以上)

CPU :Intel Core2 Duo相当性能

- メモリ :1GB以上
- グラフィックメモリ:256MB以上

ディスプレイ解像度:1024x768

#### 各種データのダウンロード

MyCellstar+Syncを起動すると、選択している製品用 の各種データをセルスターのサーバーから自動的にダ ウンロードをおこない、いったんMyCellstar+Syncに 貯めこみます。

microSDカードに書き出したいデータを選択して、 「microSDカードに書き出す」ボタンをクリックすると、 自動的に貯めこんだデータを展開し、microSDカード 上に書き出されます。

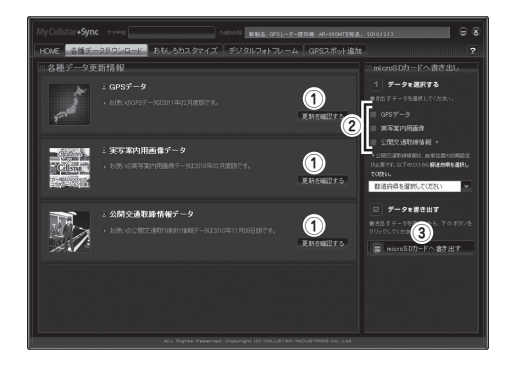

- MyCellstar+Syncを起動中にデータが配信された 場合など、「更新を確認する」ボタンをクリックする と、セルスターのサーバーに最新データの確認をし ます。新しいデータがサーバーにあった場合、デー タをダウンロードします。
- ② □をクリックすると、チェックマークが付き、 microSDカードに書き出すデータを選択できます。
- ③「microSDカードに書き出す」ボタンをクリックする と、選択したデータがmicroSDカードに書き出され ます。
- ④ 55ページを参照してGPSデータの更新をおこないます。
- \* 実写案内用画像データ、公開交通取締情報データは、本製 品での更新作業はありません。

### おもしろカスタマイズ

おもしろカスタマイズは、ASSURAで警告や案内され る画面や音声を自分好みにカスタマイズする機能です。 MyCellstar+Syncは、JPEG画像、MP3データを編 集することや作成することはできません。事前に市販 のソフトを使ってデータを用意してください。

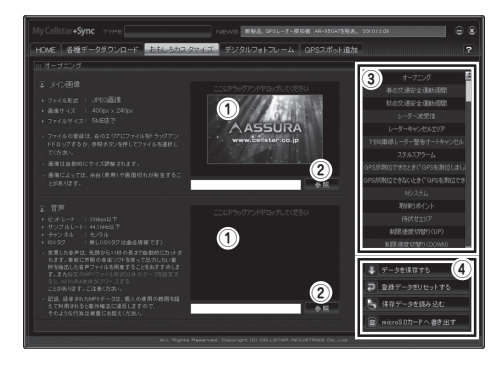

- このボックスにJPEG画像やMP3データをドラッグ アンドドロップします。
- ②「参照」ボタンをクリックして、直接ファイルを選択 することもできます。
- ③ 編集できる警告や案内のリストです。
- ④ おもしろカスタマイズの編集データを保存、読み込み、データをリセット、編集データをASSURAで読み込めるデータに変換して書き出します。

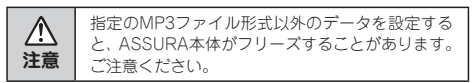

指定のMP3ファイル形式

| 音声の長さ    | :  | 11秒以下            |
|----------|----|------------------|
| ビットレート   | :  | 32kbps           |
| サンプルレート  | :  | 44.1kHz          |
| チャンネル    | :  | モノラル             |
| ID3タグ    | :  | 無し(ID3タグは曲名情報です) |
| * 読み取り専用 | lσ | )MP3ファイルは使えません。  |

#### デジタルフォトフレーム

デジタルフォトフレームは、ASSURAの待受画面で 設定した画面をスライドショーで表示する機能です。 MyCellstar+Syncは、JPEG画像を編集することや作 成することはできません。事前に市販のソフトを使って データを用意してください。

※画像は100件まで登録できます。

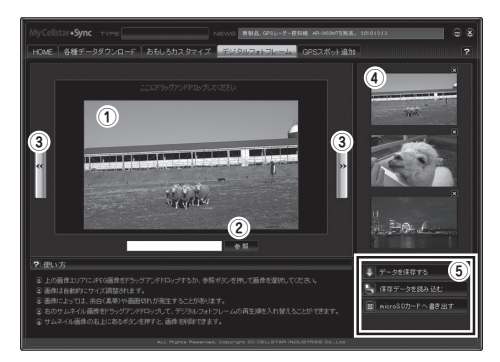

- このボックスにJPEG画像ドラッグアンドドロップします。
- ②「参照」ボタンをクリックして、直接ファイルを選択 することもできます。
- ③ 矢印ボタンをクリックすると画像が切り替わります。 実際の表示を確認する際に便利です。
- ④ このリストに登録した画像がサムネイルで表示されます。
- ⑤ 編集データを保存、読み込み、編集データをASSURA で読み込めるデータに変換して書き出します。

#### MyCellstar+Sync マイセルスターシンク(つづき)

#### GPSスポット追加

GPSスポット追加は、MyCellstar+Syncで表示してい る地図から、自分だけのGPSスポットを追加する機能 です。GPSスポットを設定するとASSURAが付近でお 知らせします。

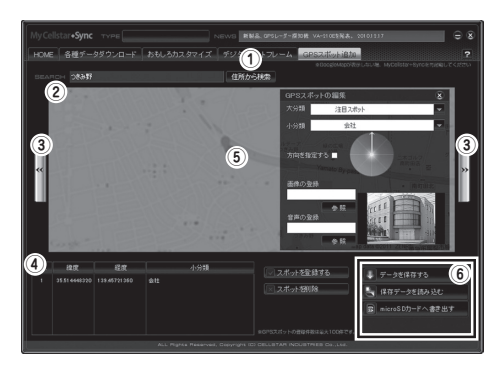

- 検索ボックスに地名を入力して「住所から検索」ボ タンをクリックすると場所にジャンプします。
- ② 表示している地図をドラッグして場所を変更できます。
- 矢印ボタンをクリックすると登録されているGPSス ポットが切り替わります。
- ④ このリストに登録したGPSスポットが表示されます。
- ⑤ GPSスポットアイコンをクリックすると、GPSスポットの編集ウィンドウが表示されます。
- ⑥ 編集データを保存、読み込み、編集データをASSURA で読み込めるデータに変換して書き出します。
- ⑦ 56ページを参照してGPSスポットの追加をおこない ます。

故障かな?と思ったら

#### 修理をご依頼される前に、もう一度次のことをご確認ください。 また当社ホームページ「お客様サポート」も併せてご確認ください。(http://www.cellstar.co.jp)

| 症状                         | 考えられる原因                                                                                                    | 参照        |
|----------------------------|----------------------------------------------------------------------------------------------------|-----------|
| 電源が入らない                    | <ul> <li>・DC12V/24Vが入力されていますか。</li> <li>・本体とDCコードが外れていませんか。</li> <li>・シガーライター用スイッチ付DCコードのヒューズが切れていませんか。</li> </ul>                                                                                                    | P17       |
| 機能設定が変更できない                | •「マニュアルモード」に設定されていますか。                                                                                                    | P34       |
|                            | <ul> <li>アンテナが本体のアンテナソケットから外れていませんか。</li> </ul>                                                                                                    | P16       |
|                            | •GPS信号は受信可能ですか。                                                                                                    | P11、P46   |
|                            | ・GPS信号は受信可能ですか。<br>・GPS警告ポイント消去機能が設定されていませんか。                                                                                                    | P11、P46   |
| 速度取締機の警告をしない               | <ul> <li>・登録されていない速度取締機の可能性があります。</li> </ul>                                                                                                    | -         |
|                            | <ul> <li>・取締機の設定が「ハイウェイ」または「シティ」になっていませんか。</li> </ul>                                                                                                    | P36       |
|                            | •設定が「オフ」になっていませんか。                                                                                                    | P36 - P39 |
| GPS 警告をしない                 | <ul> <li>・登録されていないポイント(エリア)の可能性があります。</li> </ul>                                                                                                    | _         |
|                            | ・ロード自動選択機能が「オン」になっていませんか。                                                                                                    | P40       |
| 制限速度切替りポイントの<br>GPS 警告をしない | <ul> <li>制限速度切替リポイントの設定が「標準」で制限速度の上<br/>がる地点で警告しない設定になっていませんか。</li> </ul>                                                                                                    | P36       |
| 何もないのにレーダー警告音<br>が鳴る       | <ul> <li>・速度取締機と同じ電波は他の機器でも使用されています。<br/>その場合、レーダー警告を出す場合があります。<br/>これは故障ではありません。あらかじめご了承ください。</li> <li>&lt;同じ電波を使用している機器例&gt;</li> <li>・自動ドアの一部</li> <li>・車両通過計測器</li> <li>・NTTの通信回線の一部</li> <li>・気象用、航空機用などのレーダーの一部</li> <li>く対処&gt;</li> <li>レーダーキャンセルエリア</li> </ul> | P49       |
| ユーザーメモリをお知らせしない            | <ul> <li>ポイントは記録されましたか。</li> <li>反対方向などから走行していませんか。</li> </ul>                                                                                                    | P47       |
| L.S.C. 機能が働かない             | ・L.S.C. 機能は「オフ」になっていませんか。                                                                                                    | P38       |
| ディスプレイの中に小さな黒<br>い点や輝点がある  | ・ディスプレイ特有の現象であり、故障ではありません。                                                                                                    | _         |

| 症状                      | 考えられる原因                                                                                                    | 参照      |
|-------------------------|----------------------------------------------------------------------------------------------------|---------|
| ディスプレイに表示跡や色む<br>らがある   | <ul> <li>ディスプレイの特性によるものです。不良や故障ではありません。</li> </ul>                                                                                                    | _       |
| 無線を受信しない                | ・各種無線の設定が「オフ」になっていませんか。<br>・無線は常に発信されているわけではありません。                                                                                                    | P38     |
| カーロケーターを受信しない           | <ul> <li>カーロケの設定が「オフ」になっていませんか。</li> <li>カーロケーターシステムを搭載していない車両の可能性があります。</li> <li>カーロケーターシステムが導入されていない地域の可能性があります。</li> </ul>                                                                   | P38     |
| 350.1MHz の音声が聞こえ<br>ない  | <ul> <li>・350.1MHzの設定が「オフ」になっていませんか。</li> <li>・デジタル通信の場合、音声を聞くことはできません。</li> <li>・350.1MHzの受信電波が弱いと、音声が聞こえない場合があります。</li> </ul>                                                                 | P38     |
| レッカー無線を受信しない            | <ul> <li>レッカー無線の設定が「オフ」になっていませんか。</li> <li>本機搭載のレッカー無線チャンネルは、主に東京都、兵庫県、愛知県内の一部地域で使用されているものです。<br/>レッカー無線を搭載していない車両の可能性があります。</li> <li>走行速度が約50km/h以上で走行していませんか。</li> </ul>                      | P38     |
| レッカー無線以外の業務無線<br>を受信する  | <ul> <li>・レッカー無線は簡易業務無線のため、その他業種の無線<br/>も受信します。</li> </ul>                                                                                                    | _       |
| 各種無線を受信したままになる          | <ul> <li>・車からの影響や、周囲の状況により受信したままになる場合があります。</li> <li>&lt; 対処 &gt;</li> <li>・ワンスキップ</li> <li>・スキップメモリ</li> </ul>                                                                                 | P50-P51 |
| 実写で警告しない                | <ul> <li>・microSDカードに実写案内用画像が記録されていない、<br/>またはmicroSDカードが挿入されていますか。</li> <li>・速度取締機の場合、実写案内用画像が用意されていない場合があります。最新のGPSデータならびに実写案内用画像<br/>は専用アブリ「MyCellstar+Sync」から無料でダウンロー<br/>ドできます。</li> </ul> | P20、P62 |
| ズームマップを表示しない            | ・microSDカードスロットに付属のmicroSDカード、または<br>GPSデータ更新をおこなったmicroSDカードを挿入しない<br>と地図は表示しません。                                                                                                    | P20、P26 |
| 自動的にいろいろな警告や案<br>内を繰り返す | ーーーーーーーーーーーーーーーーーーーーーーーーーーーーーーーーーーーー                                                                                                    | 裏表紙     |

# アフターサービスについて

#### 修理に関して

#### ■ 修理に必要なもの

・保証書 ・修理受付票(下記参照) ・修理する製品

#### ■ 保証書に関して

●保証期間中

保証書と修理受付票に必要事項をご記入の上、製品に添付して修理受付窓口までお送りください。保証書の規定にしたがって無料で修理および調整させていただきます。 ※ご注意:保証期間中であっても有償修理となる場合がございますので保証書裏面に記載されている保証規定をよくお読みください。保証書の所定事項(製品名、お買い上げ日、販売店名など)に記入がない場合は、 有償修理となります。保証期間中であっても有償修理 のお見積もり作業後、修理キャンセルの場合は、キャン セル料として半1,050(税込)を申し受けます。 保証期間中であっても、部品入手不可能により修理が 出来なくなる場合があります。。

- ●保証期間が過ぎているとき 修理受付票に必要事項をご記入の上、製品に添付して 修理受付窓口までお送りください。
- \* ご注意:お見積もり作業後の修理キャンセルは、キャンセル 料として¥1,050(税込)を申し受けます。

#### ■修理受付票の入手に関して

- ●郵送をご希望のお客様:カスタマーサービスまでお問い 合せください。フリーダイヤル:0120-75-6867 (携帯電話・PHSからは、046-275-6867)
- ●FAXでご希望のお客様:FAXサービスまでお問い合せ ください。FAX:046-275-1171(音声ガイダンス)、 データ番号051で24時間FAXにてお取出してきます。
- ●ダウンロードをご希望のお客様:インターネットプラ ウザより以下のアドレスにアクセスしてください。 http://www.cellstar.co.jp/support/contact/img/repair\_card.pdf (修理受付票PDF ダウンロード:48KB)
- \*ご依頼内容の確認の為、記入後必ずコピーを取りお客様控え としてお手元に保管してください。ダウンロード後、プリン トアウトする際は、A4サイズでお願いいたします。
- \* セルスター工業アフターサービスへ修理品をご送付いただく 際、迅速かつ適切な修理をおこなう為、保証書と修理受付票 に必要事項をご記入の上、製品に添付してください。
- \* 修理品などをお送り頂く際の送料に関しては、お客様負担と なります。あらかじめご了承ください。
- \* 名称、所在地、電話番号は変更される場合があります。ご確認ください。

#### 修理品の送付先

セルスター工業 アフターサービス 〒518-1145 三重県伊賀市安場字東赤坂 1608-5 TEL.0120-75-6867

- ●お客様へのお願い
- \* 修理・点検作業の際、本機は工場出荷状態に戻ります。お客 様が設定した内容や、記録した位置データなどはすべて消去 されます。あらかじめご了承ください。
- \* 保証期間の有無に関わらず、送料はお客様のご負担となりま す。あらかじめご了承ください。
- \* 運送中の衝撃などに耐えられるよう、梱包をお願いします。
- \* 運送中の破損紛失などについては、弊社では一切の責任を負いません。
- \* 有償修理作業完了後、代金引換便にてご返送させていただきます。 (処分依頼はお受けいたしませんので、ご返却させていただきます)

#### GPSデータの<u>更新について</u>

本機は速度取締機、取締りポイントなどの位置データ を使用して製造をおこなっています。その後、速度取 締機などの新設や変更などがあった場合、その内容を 反映させた更新用データを毎月作成しております。

また、更新用データの作成につきましては、製品の仕様や更新用データの都合などにより、更新用データの 作成を終了させていただくことがあります。あらかじめ ご了承ください。

データ更新は選べる3プラン [入会金・年会費不要]

#### ■ ダウンロードお家で更新プラン

パソコンでGPSデータをダウンロード、microSDカー ドを使って更新します。

#### 何回でもダウンロード可 無料

MyCellstar+Syncをインストールします。 (http://www.mycellstar.jp) を参照ください。 手順にしたがってmicroSDカードに書き出します。 (市販のカードリーダー /ライターなどをご利用ください。)

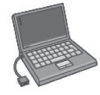

MyCellstar+Syncのダウンロードサイトの説明、注意事 項をよく読み、手順にしたがってGPSデータを更新します。

#### ■ microSDカード購入ラクラク更新プラン

更新用データ入りカードを当社お客様相談窓口または 販売店で購入します。

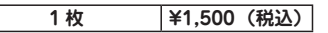

#### ■ 送って更新プラン

製品を当社に送っていただき当社で更新を実施します。

#### 1回 ¥3,000(税込)

お買い求めになった販売店、当社お客様相談窓口まで ご依頼ください。また、データ更新作業の際に工場出 荷状態に戻ってしまう場合があります。あらかじめご了 承ください。

- \* プランによっては、別途送料が必要です。
- \* お客様のmicroSDカード(記憶媒体)へのデータ書 き込みサービスは一切おこなっておりません。

#### 仕様・定格

#### ■ アンテナ

| <ul> <li>・GPS受信部</li> <li>受信方式</li> <li>・レーダー受信部</li> </ul> | 12ch パラレル受信<br>1575.42MHz                                                                                           |
|-------------------------------------------------------------|----------------------------------------------------------------------------------------------------|
| 受信方式<br>受信周波数<br>・動作温<br>・サイズ<br>・重量<br>・コード長<br>・防水仕様      | ダブルスーパーヘテロダイン方式<br>Xバンド、Kバンド<br>-10℃~+65℃<br>54(W)×52(D)×25.3(H)mm<br>126.8g(アンテナコード含む)<br>3.5m<br>JIS防水保護等級6(IPX6) |
| ■ モニター                                                      | 10%                                                                                                    |
| ・1117F 温度 軋田 ・<br>・ サイブ                                     | $-10 C \sim +05 C$<br>103 6 (W) × 10 3 (D) × 56 (H) mm                                                              |
| •重量 :                                                       | 100.2g(モニターコード含む)                                                                                                   |
| •表示部 :                                                      | IPS液晶(感圧式タッチパネル)                                                                                                    |
| ・コード長 :                                                     | 1.5m                                                                                                    |

#### ■ 本体

| ・レシーバー部 |                             |   |
|---------|-----------------------------|---|
| 受信方式    | : ダブルスーパーヘテロダイン方式           | t |
| 受信周波数   | : UHF330~470MHz             |   |
|         | VHF154 ~ 162MHz             |   |
| •電源電圧   | : DC12V/24V                 |   |
| •動作温度範囲 | : −10°C ~ +65°C             |   |
| ・サイズ    | : 66 (W) ×59 (D) ×24 (H) mm |   |
| •重量     | : 51g                       |   |
|         | -                           |   |

- \* 改良などのため、本機の仕様・定格などを変更する場合があ りますので、あらかじめご了承ください。
- \* 本書記載の画面表示は実際の表示と異なる場合がありますの で、あらかじめご了承ください。
- \* 本書記載の警告時などの表示画面はアニメ警告の場合のもの です。

#### 新設速度取締機、Nシステム、取締りポイントなどの情報提供のお願い

本機でお知らせできない新設された速度取締機、Nシステムの情報や高速道、一般道に関わらず有人取締りが頻繁に おこなわれるエリア、追尾取締りや検問などの目撃情報がございましたら、当社カスタマーサービスまたはe-メールな どでお知らせ頂きますようお願いいたします。

#### カスタマーサービス 💽 0120-75-6867 (携帯電話・PHS よりおかけの方は、TEL. 046-275-6867) e-メール : ranavi@cellstar.co.jp / ホームページ:www.cellstar.co.jp

\* 携帯電話などからe-メールでの情報提供をしていただき、返信メールをご希望される場合には、パソコンからのメールを受信できる状態、 またはcellstar.co.jp をドメイン指定してください。詳しい設定方法については、お使いの携帯電話会社へお問い合わせください。

#### 各地域のお客様相談窓口一覧

| ■北海道地区<br>〒004-0843        | <b>北海道セルスター工業株式会社</b><br>札幌市清田区清田三条 1-3-1<br>TEL.011-882-1225(代)<br>FAX.011-881-7251 | ■中部・北陸地区<br>〒463-0021   | <b>中部セルスター工業株式会社</b><br>愛知県名古屋市守山区大森 4-1002<br>TEL.052-798-6325(代)<br>FAX.052-798-6315 |
|----------------------------|--------------------------------------------------------------------------------------|-------------------------|----------------------------------------------------------------------------------------|
| ■東北地区                      | セルスター工業(株)仙台営業所                                                                      | ■関西・中国・四日               | 国地区 関西セルスター工業株式会社                                                                      |
| 〒981-3117                  | 宮城県仙台市泉区市名坂字原田 158<br>TEL.022-218-1100(代)<br>FAX.022-218-1110                        | 〒562-0004               | 大阪府箕面市牧落 3-8-7<br>TEL.072-722-1880(代)<br>FAX.072-722-5575                              |
| ■ <b>関東地区</b><br>〒242-0002 | <b>セルスター工業株式会社</b><br>神奈川県大和市つきみ野 7-17-32<br>TEL.046-273-1100(代)<br>FAX.046-273-1106 | ■九州地区<br>〒811-1347      | セルスター工業(株) 福岡営業所<br>福岡県福岡市南区的場二丁目15番16号<br>TEL.092-588-1101(代)<br>FAX.092-588-0057     |
| ■セルスター工業様                  | 転会社 カスタマーサービス                                                                        |                         |                                                                                        |
| 〒242-0002                  | 神奈川県大和市つきみ野 7-17-32<br>フリーダイヤル 0120-75-6867<br>TEL.046-273-1100(代)                   | 名称、所在地、電言<br>あらかじめご了承く; | 話番号は変更する場合があります。<br>ださい。                                                               |
| 全国自動車用品工                   | 業会会員                                                                                 |                         |                                                                                        |

#### Cellstar。 セルスターエ業株式会社

PP-D384MN 2011.7